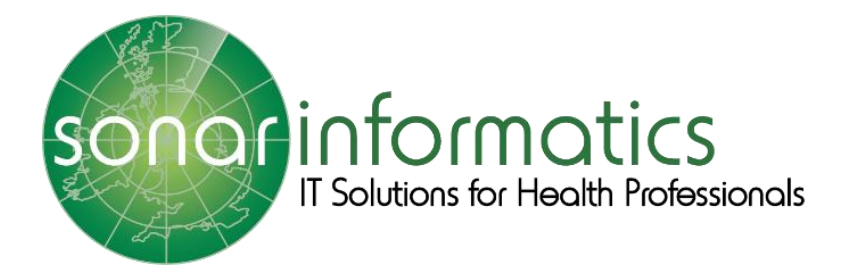

Community Pharmacist Consultation Service London DMIRS is now Minor Illness and is merged with the Emergency Supply Service (previously NUMSAS), together they are the CPCS.

# SONAR INFORMATICS CPCS

User Guide 2019/20 Version 1.2

Sonar Informatics | Sonar Health info@sonarinformatics.com

# Document control

## Version History

| Version | Date       | Summary of changes                                                                                                    |
|---------|------------|----------------------------------------------------------------------------------------------------|
| 1.0     | 20/11/2019 | Initial release – Created by Andrea Rech, reviewed by Pritpal Thind                                                                                               |
| 1.1     | 10/01/2020 | Review and update manual referrals (pages 22-26) – updated by Andrea<br>Rech, reviewed by Pritpal Thind                                                           |
| 1.2     | 20/03/2020 | Review and update 111 online, payments and claims, FAQs (pages 27-33), definition of an incident (page 30)<br>– updated by Andrea Rech, reviewed by Pritpal Thind |

# Sonar Informatics CPCS User Guide 2019/20 – Table of Contents

| Document control                                                                           | 1  |
|--------------------------------------------------------------------------------------------|----|
| Version History                                                                            | 1  |
| USER GUIDE IMPORTANT UPDATES                                                               | 4  |
| Requesting Access & Logging into Sonar                                                     | 4  |
| The Website                                                                                | 4  |
| Registering for an account                                                                 | 4  |
| How to Login to Sonar                                                                      | 5  |
| Getting the confirmation code for NEW accounts                                             | 5  |
| Access your CPCS Service                                                                   | 7  |
| Selecting the Service                                                                      | 7  |
| Creating a New Consultation using the referral list                                        | 8  |
| Patient Details                                                                            | 8  |
| Editing Patient Profile                                                                    | 9  |
| Location of the patient: Away from home                                                    | 9  |
| Location of the patient: Patient is at home                                                | 10 |
| Starting a New Consultation                                                                | 10 |
| If a consultation is IN PROGRESS                                                           | 12 |
| What is an INCIDENT?                                                                       | 12 |
| If there is an INCIDENT                                                                    | 12 |
| Starting a NEW CONSULTATION – EMERGENCY SUPPLY                                             | 13 |
| Filling the NEW CONSULTATION                                                               | 13 |
| Checking EPS and SCR                                                                       | 14 |
| Adding the supply                                                                          | 15 |
| Pharmacy Feedback                                                                          | 17 |
| Starting a NEW CONSULTATION – MINOR ILLNESS                                                |    |
| Filling the NEW CONSULTATION                                                               | 19 |
| Pharmacy Feedback                                                                          | 21 |
| How to add a referral that has NOT been received by iTK message (Adding a manual referral) | 22 |
| Adding Patient's details                                                                   | 22 |
| Manual CPCS referral form                                                                  | 24 |
| Attaching the document sent from 111                                                       | 25 |
| Submitting a new consultation form manual entry to the Sonar System                        | 26 |
| NHS 111 Online Referral                                                                    | 27 |
| Type 1: Self-Referral                                                                      | 27 |
| Type 2: Third-Party                                                                        | 27 |
| Location of the patient: Away from home                                                    | 28 |

| Location of the patient: Patient is at home22                                                                                              |
|----------------------------------------------------------------------------------------------------|
| Printing Documents                                                                                                    |
| Payments & Claims                                                                                                    |
| CPCS FAQs                                                                                                    |
| How do I contact Sonar?                                                                                                    |
| How do I gain or update my Sonar account details?30                                                                                        |
| What if I or another pharmacist has lost our Sonar account details?                                                                        |
| I have Sonar account details, but I don't have access to the pharmacy the CPCS referral is sent to. How do I get<br>multiple store assess? |
| How do I know if the pharmacy has a referral?3                                                                                             |
| How do I contact the patient?                                                                                                    |
| What do the different status headings mean?                                                                                                |
| How do I delete a consultation?                                                                                                    |
| How do I use the test patients?                                                                                                    |
| What is pharmacy feedback?                                                                                                    |
| What's next after I print the token?                                                                                                    |
| Do I get paid for consultations that I can't complete?3                                                                                    |
| What do I do if I didn't supply a medication, do I still get paid?3                                                                        |
| How much and when will I get paid for consultations?3                                                                                      |

# USER GUIDE IMPORTANT UPDATES

Please be aware of the last update on the user guide: 20.03.2020

# Requesting Access & Logging into Sonar

## The Website

On our website **www.sonarhealth.org** you will can 1) Login by selecting the 'Login' link & 2) Register for a new account by selecting the 'New User? (Sign Up)' link. Each link (located on the top right of the page) will take you to its corresponding page.

| 18 Hom                                                                                                    | e - SonarHealth × +                                                                 |                                                                  |                                                      |                                    |                                                 | – a      | × |
|----------------------------------------------------------------------------------------------------|-------------------------------------------------------------------------------------|------------------------------------------------------------------|------------------------------------------------------|------------------------------------|-------------------------------------------------|----------|---|
| ← → ♂ ŵ                                                                                                    | A https://www.sonarhealth.org                                                       |                                                                  |                                                      |                                    | 🖾                                               | <b>☆</b> | = |
|                                                                                                    |                                                                                     | _                                                                | Sonar Healt                                          | h                                  | +) Login 🔹 New User? (Sign u                    |          | î |
|                                                                                                    | Home                                                                                | London Flu Service                                               | London CPCS Service                                  | GDPR, Privacy and Cookies          | Contact Us                                      |          |   |
| General Data Protection Regulatio<br>(GDPR)<br>From 25 May 2018, <i>Data Controllers</i> :<br><i>Data Processors</i> will have to comply<br>new EU Regulations (GDPR).<br>By using <b>SonarHealth</b> you agree to o<br>Privacy Notice and GDPR Statement<br>Christmas and Holidays support<br>Click here for details how to get supp<br>during bank holidays. | n<br>and<br>with the<br>pur                                                         | <b>a</b>                                                         |                                                      |                                    | 20                                              |          |   |
|                                                                                                    |                                                                                     | Welcom                                                           | ne to the Sonar Heal                                 | thcare Network                     |                                                 |          |   |
|                                                                                                    | We aim to provide a portal where Health<br>Our vision is to improve patient outcome | are professionals can share cl<br>by having clinical information | linical information.<br>1 available at any time, als | o to make more fluid the comm      | unication in between Health care organisations. |          |   |
|                                                                                                    | If you are a Health care professional and don                                       | 't have yet access to Sonar, ple                                 | ease request your login cr                           | edentials by clicking Here and fil | ll in your details in the form.                 |          |   |
|                                                                                                    | Announcements:                                                                      |                                                                  |                                                      |                                    |                                                 |          |   |
|                                                                                                    | The registration process for the London Pha                                         | rmacy Vaccination Service 201                                    | 19/20 is now open: Click                             | here to register                   |                                                 |          |   |
|                                                                                                    | The registration process for the London DM                                          | IRS is now open: Click here t                                    | o register                                           |                                    |                                                 |          | ~ |
| Type here to search                                                                                                    |                                                                                     |                                                                  |                                                      |                                    |                                                 |          |   |

## Registering for an account

You can request an account by filling in the 'New User? (Sign Up)' form below. This is a manual not automate process. We will send you a confirmation email within a few working days with a form to be filled in and returned to us (including your personal details, details of the pharmacy you require access to & details of the person who is authorising to access that pharmacy). Once we have this completed information we will be able to send you your login details.

| Sonar                                                                                                    | •) Login (♣ New User? (Sign up)                                                                                                    |
|----------------------------------------------------------------------------------------------------|----------------------------------------------------------------------------------------------------|
| Home London Flu Service London CPCS Se                                                                                                    | ervice GDPR, Privacy and Cookies Contact Us                                                                                                    |
| Sign Up<br>If you are a new user, feel free to fill-in the following form and be part of the Sonar Health<br>advanced services like NMS, MUR, Stop Smoking, Repeat Prescriptions, and also some other                                                                                                    | Care Network! By signing up you will have access to a range of free NHS enhanced and tools (Calendar, Library, etc) that will help you provide a better service to your patients.                                                                                                    |
| Your Contact Details<br>Please find your location by entering the name or postcode in the box below and select it fr<br>bodow:<br>Note here and free over your location name or postcode                                                                                                    | om the list that comes up. If not on the list, please free-type your contact info in the boxes                                                                                                    |
| First Name: Surname: Email: Mobile: Phone: By signing up to <b>SonarHealth</b> you declare that the information you have provided is TRUE and you are genuine Advisor/Member of staff at the specified location. Also you agree to The Sonar Informatics Terms of service and Privacy policy I confirm I have read and understood the above. | GDPR Consent         We would like to send you occasional news and offers from Sonar Informatics as well as important alerts and material. For some communication we must be able to reach you for example, for NHS-related services. Please select below, what information you are okay for us to send to you. You can unsubscribe at any time.         VNHS Service alerts and service-related news, announcements and material         Flu Training, travel clinics and vaccinations         Other training opportunities         Sonar newsletters |
| Please enter the text A Y F CIA in the box: SUVmit                                                                                                    |                                                                                                    |

#### How to Login to Sonar

Enter your Username, Password and PIN number on the login page.

- Unless otherwise stated, all details are lowercase with no spaces
- · Login Method- make sure it is set at 'Pin Number' as you have been issued a PIN
- PIN- you will be asked for a different set of 3 parts of your 6-digit PIN each time you login
- · If you have 'Multi-Access' to multiple stores be sure to choose the relevant borough and specific store
- postcode after you have entered your login details and are prompted to select the site access you require.
- If you have any questions or issues please reply giving details of your issue, your Sonar username & how to contact you (email & tel /mobile).
- A User Guide for logging in can also be found on this page under the 'User guide' heading.

| Home About us Con                                                                                                    | tact us Cookie policy                            | Sign Nov user? (Sign                                                                                                    | <u>1 up)</u> |
|----------------------------------------------------------------------------------------------------|--------------------------------------------------|----------------------------------------------------------------------------------------------------|--------------|
| First PCT                                                                                                    | <u>R</u>                                         |                                                                                                    |              |
| Home Contact                                                                                                    |                                                  |                                                                                                    | _            |
| Please call 0208 743 6924 or en<br>Or you can use the Help /Login si                                                                                 | mail to info@sonarinformatics.com if your detail | you are unable to login.<br>ils and somebody from our team will contact you shortly.                                                                                    |              |
| Required browsers: Internet E                                                                                                    | xplorer 8 or Above, FireFox, Google Ch           | Chrome, Safari, Opera                                                                                                    |              |
| There is a period of <b>1 hour of in</b>                                                                                                    | activity before the web site logs you            | u out.                                                                                                    |              |
|                                                                                                    | Username<br>Password<br>Usgin Method             | PIN Number         Please provide the following digits of your PIN Number         Sth       3rd         4th         •       •         Login         Eorgotten_password? |              |
| User guides:<br>- How to login to Sonar<br>- Seasonal Flu - Pharmacy<br>- Seasonal Flu - CPS User<br>- London DMIRS - SCR 10<br>- SCR 1Click - Setup | <u>r User Guide<br/>Guide</u><br>Jick            |                                                                                                    |              |

## Getting the confirmation code for NEW accounts

When you first register for a Sonar account, you will have to activate your new account with an activation code. This code will be sent to the pharmacy email that you requested access to.

You will first receive an email with your login details as below:

| /****** PLEASE DO NOT REPLY TO THIS EMAIL *******/                                                                                                    |
|----------------------------------------------------------------------------------------------------|
| Dear User:                                                                                                    |
| Thank you for signing up.                                                                                                    |
| Your sonar access details:<br>User name: firstname.lastname<br>Password: pharmxxx<br>PIN: 123456                                                                                                    |
| Web site url: <u>www.sonarhealth.org</u>                                                                                                    |
| Your account may require an Activation Code, which was sent on a separate email to the Branch Shared Email or<br>Alternative Email registered with Sonar<br>Please ask your Branch Manager to provide you with the Activation Code |

After you are logged in please read carefully the privacy policy and verify that your location details are correct.

When trying to login in for the first time, you will see this screen:

| Account needs activation                                                                                               |
|----------------------------------------------------------------------------------------------------|
| To activate your acccount please provide the 5-digit activation code.<br>The activation code was sent to:              |
| <ul><li>The Premise's Shared Email or</li><li>The Alternative Email registered with Sonar</li></ul>                    |
| If the activation code was not received or you are not able to contact the premise's manager, please <u>contact us</u> |
| Activation Code 13693<br>Activate Account                                                                              |

To get the activation code, you will have to speak to your pharmacy manager and ask for him/her to provide you with the activation code. The email they will receive is similar to the following:

| ******* PLEASE DO NOT REPLY TO THIS EMAIL *******/                                                                        |
|----------------------------------------------------------------------------------------------------|
| Dear User:                                                                                                    |
| The following user has requested access to your premise:                                                                  |
| User name: firstname.lastname<br>Email: <u>pharmacy123@mail.com</u>                                                       |
| Please provide them with the following activation code: <b>13693</b><br>To grant them access to <b>Pharmacy (W12 8QQ)</b> |

When the activation code is added, there will be no need to do it again. It is one time activation only. Then you can login normally with you username, password and PIN.

| Your Account was Activated     Please provide your password and PIN, | and then click on Login                                                                                                    | Hide 🕄 |
|----------------------------------------------------------------------|----------------------------------------------------------------------------------------------------|--------|
| Lo                                                                   | User name Password  Dgin Method PIN Number Please provide the following digits of your PIN Number Sth 3rd 4th T Login Login |        |

# Access your CPCS Service

Login onto your Sonar account and select CPSC on your main Sonar homepage to access the service.

| Sonar Health            |                                                 | Back to Services | Malerts | 🗪 Feedback               | 🛔 Username 🕞 Logo | out <b>?</b> Help |
|-------------------------|-------------------------------------------------|------------------|---------|--------------------------|-------------------|-------------------|
|                         | # Home                                          |                  |         |                          |                   | Pharmacy 🗸        |
|                         | NHS Services                                    |                  |         | Profile                  |                   |                   |
| 📫 Home 🛛 🖌              | (Pharmacy)                                      |                  |         | Pharmacy                 |                   |                   |
| £ Invoices <            | Vaccination Pharmacy<br>Service CPCS<br>2019/20 |                  |         |                          |                   |                   |
| 🖾 My Messages 🛛 🔇       |                                                 |                  |         |                          |                   |                   |
| 📽 My Contacts 🔾         |                                                 | CPCS             |         | Phone:<br>Fax:<br>Email: |                   |                   |
| O Appointments <        |                                                 |                  |         | <u>Edit profile</u>      |                   |                   |
| I NHS Directory <       |                                                 |                  |         |                          |                   |                   |
| Read codes <<br>browser |                                                 |                  |         | Notice board             |                   |                   |
| 🔊 Library 🖌             | Sonar Services                                  |                  |         |                          |                   |                   |
| که Blog                 | Private                                         |                  |         |                          |                   |                   |
| 🗩 Forum <               | PGDs Clinic                                     | Rx Training      |         |                          |                   |                   |

## Selecting the Service

CPCS is short for **Community Pharmacist Consultation Service**. London DMIRS is now called **Minor Illness** and is merged with the **Emergency Supply** Service (previously NUMSAS), together they are the current CPCS service.

Select Emergency Supply.

You will need to have an entry line to access service, including a smart card to access the SCR.

| Sonar Health 🗸             | 😭 <u>Home</u> 💙 Ser     | vices    |                       |                               |                                          |    | 💄 John                          | Smith 🗸 |
|----------------------------|-------------------------|----------|-----------------------|-------------------------------|------------------------------------------|----|---------------------------------|---------|
|                            |                         |          |                       |                               |                                          |    | (FT321) Test Pharmacy - HF, W12 | 800 🗸   |
| All Service<br>NHS<br>CPCS | es [e.g. NMS, Malarone. | ] By nar | London PPV<br>Service | Su<br>National Flu<br>Service | CPCS - Emergency<br>upply & Minor Illnes | SS |                                 |         |

# Creating a New Consultation using the referral list

On the main page, you can view NEW REFERRALS. If there is nothing there, it means a member of your pharmacy team already clicked on the referral and it will be automatically labelled as "ACKNOWLEDGED".

| $\leftrightarrow$ $\rightarrow$ C $(h$ sonarhealth.org      |                                                                                                    | ☆                                                                                                    |
|-------------------------------------------------------------|----------------------------------------------------------------------------------------------------|----------------------------------------------------------------------------------------------------|
| Sonar Health 🗸 🐐 Home > Services > CPCS                     |                                                                                                    | 14 ×                                                                                                    |
| Add New Consultations View Referrals                        |                                                                                                    | Pharmacy 🗸                                                                                                    |
| Main menu                                                   | Service references                                                                                                    | CPCS Claims 9 Dec 1                                                                                                    |
| Home<br>∲ Main<br>New Referrals here                        | <ul> <li>B Blank Form Emergency Supply</li> <li>B Blank Form Minor Illness</li> </ul>                                                        | Consultation submitted during December, will show up on your MYS account<br>on the 1st of Journary 2020.<br>CPCS Claim 7 Dec<br>Claims are submitted to MYS 24-hours after the consultation has been                                                                                                    |
| Records  Add new  Consultations  View Referrals             | C CCS One pager<br>S CPCS Service Specification<br>CPCS Toolkir                                                                              | Completed.<br>Reports will be available on the system soon, on the meantime if you have<br>any enquiries segarding your Claims, please email us at<br>into@enamini immities.com<br>CPCS Claims 10ec                                                                                                    |
| New Referrals here                                          | D DataStar *8 Infographic F Z FAQs (PSNC) G D GP Practice Notification (Emergency Supply)                                                    | From the 5th Dec 2019, Claims for CPCS will be automatically sent to MYS 24<br>hours after completing the consultation.<br>Any consultations made in October and November will be claimed within<br>December period.<br>Referrals: progress IS Nov<br>Pharmacies are provide CPCS are reminded to check for any referrals that<br>have not be used.                                                                                                    |
| NHS 111 Referrals New Patients (1 records) Nr new referrals | GP Practice Notification (Minor Illness)     Simplementation checklist (Appendix B)     Bincident Form     K S Key contact details (Annex C) | Sonar planney to the second second se |
|                                                             | L     E Latin Abbreviations (Prescription directions)       M     MYS Claims - User guide       P     P Patient Flow Diagram                 | CPCS Noticeboard                                                                                                    |
|                                                             | S Sample SOP (PSNC)<br>U B User guide                                                                                                    | Guide                                                                                                    |

If there are no referrals on the main page, select VIEW REFERRALS to see the list of referrals.

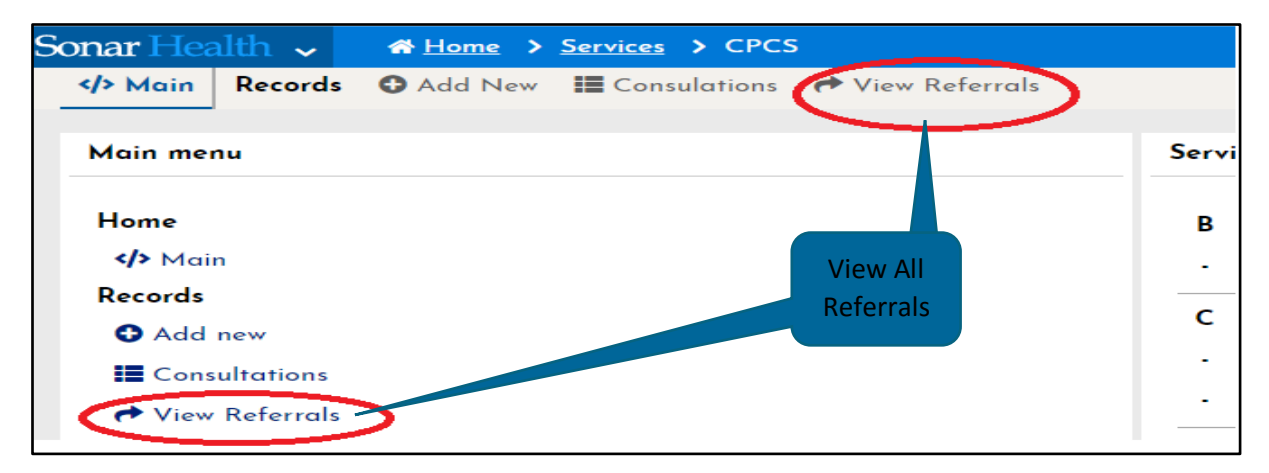

## **Patient Details**

At the bottom of the referral, you will be able to find the primarily and most important information about the patient.

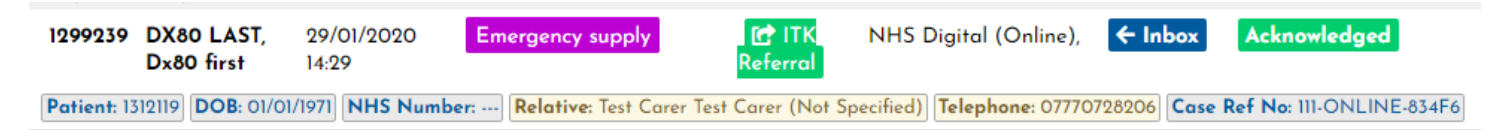

To access more in depth patient information, go to the main page of the CPCS, click "CONSULTATIONS", tick the square box next to the ID of the patient and then click "VIEW RECORD".

| Sonar Health 🗸 🛛 🗸               | Home >                    | Servic  | es > <u>CPCS</u> >  | Records                      |                                                |                                  |               |
|----------------------------------|---------------------------|---------|---------------------|------------------------------|------------------------------------------------|----------------------------------|---------------|
| Main Records O                   | Add New                   | E Co    | onsulations         | View Referrals               |                                                |                                  |               |
| <ul> <li>✓ Sort</li> </ul>       | 1 Items                   | Ċ       | View record         | Delete record                |                                                |                                  |               |
| Service Date V                   |                           |         | Record Id           | Name                         | Service Name                                   | Service Date                     | Record Status |
| ⊖ Asc ▼                          | <ul> <li>Patie</li> </ul> | nts: (3 | 2 records)          |                              |                                                |                                  |               |
| Desc                             | C                         |         | 1309216             | LISTER, Horton               | Emergency supply                               | 15/03/2020 20:01                 | •             |
| <ul> <li>Service date</li> </ul> |                           |         | Patient Id: 132715  | 9 DOB: 20/06/1943 NHS Nui    | mber: 969 096 4453 Submitted by: SMITH, John   | Submitted on: 15/03/2020 19:59   |               |
| 01/03/2020                       | W                         |         | 1291339             | WARREN, Ben                  | Emergency supply                               | 15/03/2020 19:48                 | •             |
| Date to [dd/mm/yyyy]             |                           | _       | Patient Id: 1181896 | 6 DOB: 21/06/1995 NHS Num    | nber: 428 094 9085 Submitted by: RECH, andreid | a Submitted on: 08/01/2020 13:35 |               |
| ▹ Record Status                  | D                         |         | 1309214             | DX85 LAST, Dx85 first        | Emergency supply                               | 15/03/2020 19:40                 | •             |
| In-progress                      |                           |         | Patient Id: 131211  | 7][DOB: 01/01/1971][NHS Numl | ber:][Submitted by: SMITH, John] Submitted o   | on: 15/03/2020 19:40             |               |

As well as the consultation progress, you will be able to access all patient details clicking on "EDIT PROFILE" on to top right-hand site do the screen.

| [ | DX85 FIRST DX85 LAST (So                                               | Edit P                                                                                          | rofile 🔊 \                      | /iew History  | )            |                 |                |               |           |
|---|------------------------------------------------------------------------|-------------------------------------------------------------------------------------------------|---------------------------------|---------------|--------------|-----------------|----------------|---------------|-----------|
| G | ender: <mark>Male</mark>   DOB <mark>01/01/1971</mark>   NHS Number: N | ot recorded   GP Practice: Not record                                                           | led   Address: 👝   Telephone: 🕻 | 7770728206    | Mobile: Not  | recorded   Emai | I Not recorded | ł             |           |
|   |                                                                        |                                                                                                 |                                 | Useful links: | <u>MiDoS</u> | EPS Tracker     | NICE CKS       | <u>NHS UK</u> | <u>P/</u> |
| < | Fields marked with (*) are mandatory                                   |                                                                                                 |                                 |               |              | >               |                |               |           |
|   | * Consultation outcome                                                 | <ul> <li>✓ Medicine(s) supplied</li> <li>○ Medicine(s) not supplied</li> <li>○ Other</li> </ul> |                                 |               |              |                 |                |               |           |

# **Editing Patient Profile**

You may serve a patient that are not on their home address or have insufficient information added.

## Location of the patient: Away from home

When patient is not at home. E.g. Patient is at a relative's home in another city. The patient will have a temporary address added to patient's details.

| Edit Patient Profil | e                                                                |                              |           |                 |        | ×           |
|---------------------|------------------------------------------------------------------|------------------------------|-----------|-----------------|--------|-------------|
| Personal details    | Address Telecom                                                  | GP Practice / Care providers |           |                 |        |             |
|                     |                                                                  |                              |           |                 |        | Add Address |
| Preferred?          | Address details                                                  |                              | Usage     | Effective since | Action |             |
|                     | Caregrange Ltd<br>9 Goldhawk Road<br>London<br>London<br>W12 8QQ |                              | HOME      | Not recorded    | Edit   |             |
|                     | Not recorded                                                     |                              | WORK      | Not recorded    | Edit   |             |
|                     | Caregrange Ltd<br>9 Goldhawk Road<br>London<br>London<br>W12 8QQ |                              | TEMPORARY | Not recorded    | Edit   |             |
|                     |                                                                  |                              |           |                 |        |             |

#### Location of the patient: Patient is at home

When patient is at home, the details will show as per usual. However, there might be the case where there will be only the postcode of the patient displayed on patient's profile. This is because the patient didn't match with the PDS.

| E | dit Patient Profil | e                                                                |                                |           |                 |        | ×           |
|---|--------------------|------------------------------------------------------------------|--------------------------------|-----------|-----------------|--------|-------------|
|   | Personal details   | Address Telecor                                                  | n GP Practice / Care providers |           |                 |        |             |
|   |                    |                                                                  |                                |           |                 |        | Add Address |
|   | Preferred?         | Address details                                                  |                                | Usage     | Effective since | Action |             |
|   |                    |                                                                  |                                | HOME      | Not recorded    | Edit   |             |
|   | $\langle$          | OXI IDJ                                                          |                                |           |                 |        |             |
|   |                    | Not recorded                                                     |                                | WORK      | Not recorded    | Edit   |             |
|   |                    | Caregrange Ltd<br>9 Goldhawk Road<br>London<br>London<br>W12 8QQ |                                | TEMPORARY | Not recorded    | Edit   |             |
|   |                    |                                                                  |                                |           |                 |        |             |

## Starting a New Consultation

If you can't see the referral on the View Referrals list, navigate through the status labels on the bottom left hand side of the screen. New Referrals will be on the NEW REFERRAL label. Once it has been clicked on, the status will change to ACKNOWLEDGED. When a consultation has been started and left unfinished, it will move to the label IN PROGRESS. Finished consultations will be labelled as COMPLETED when a consultation is finished or completed or labelled as UNABLE TO COMPLETE if no intervention has been made with the referral.

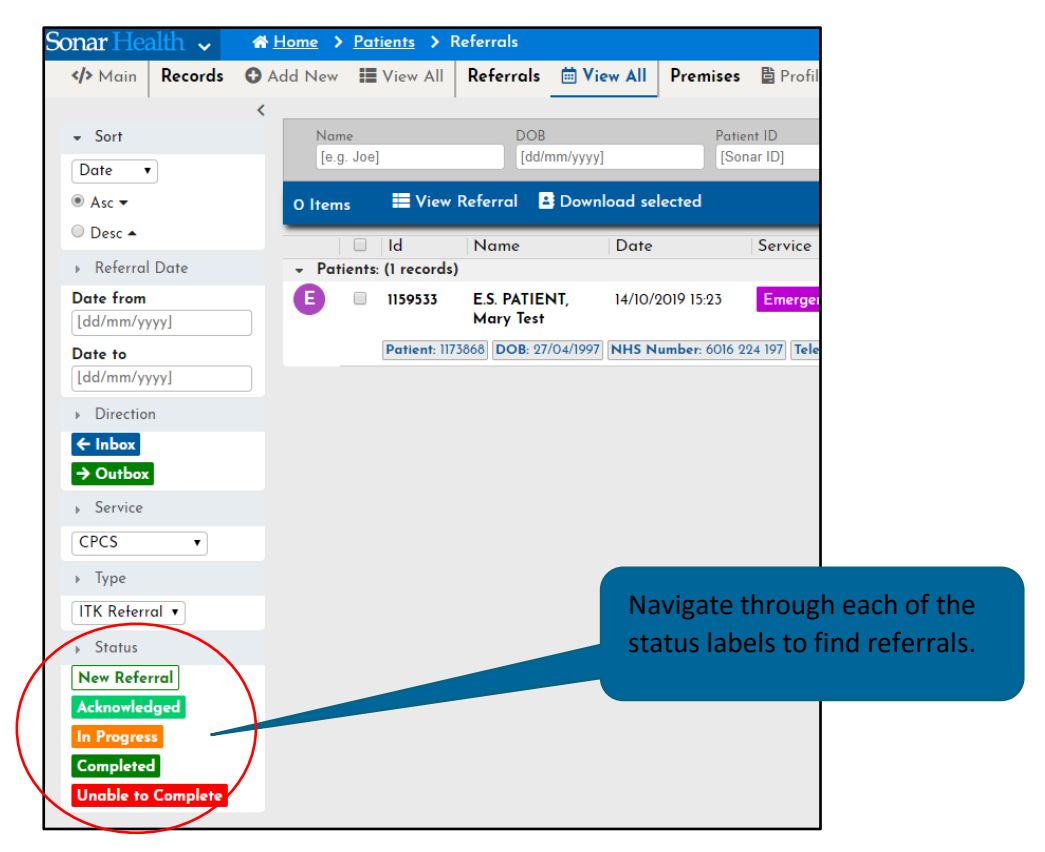

Status Explanations:

• New Referral – This is a new referral that has come into the pharmacy. It's pending to be looked at.

- Acknowledged This is a referral that has been identified as incoming, but it has yet to be actioned.
- In Progress This is a referral that has been opened and is still in the process of being completed.
- **Completed** This is a successfully finished referral and will be paid for.
- Unable to Complete This is a referral that could not be completed. When you mark the referral status to 'Unable to complete' you will be asked to choose the reason from a drop-down menu, due to reasons such as the patient not being in contact or attending, the patient no longer needs the service etc.

Select the Emergency Supply/Minor Illness patient by ticking the square box next to the ID of the patient. Then click VIEW REFERRAL. (Ensure the PC you are working on has not disabled the pop-up blockers).

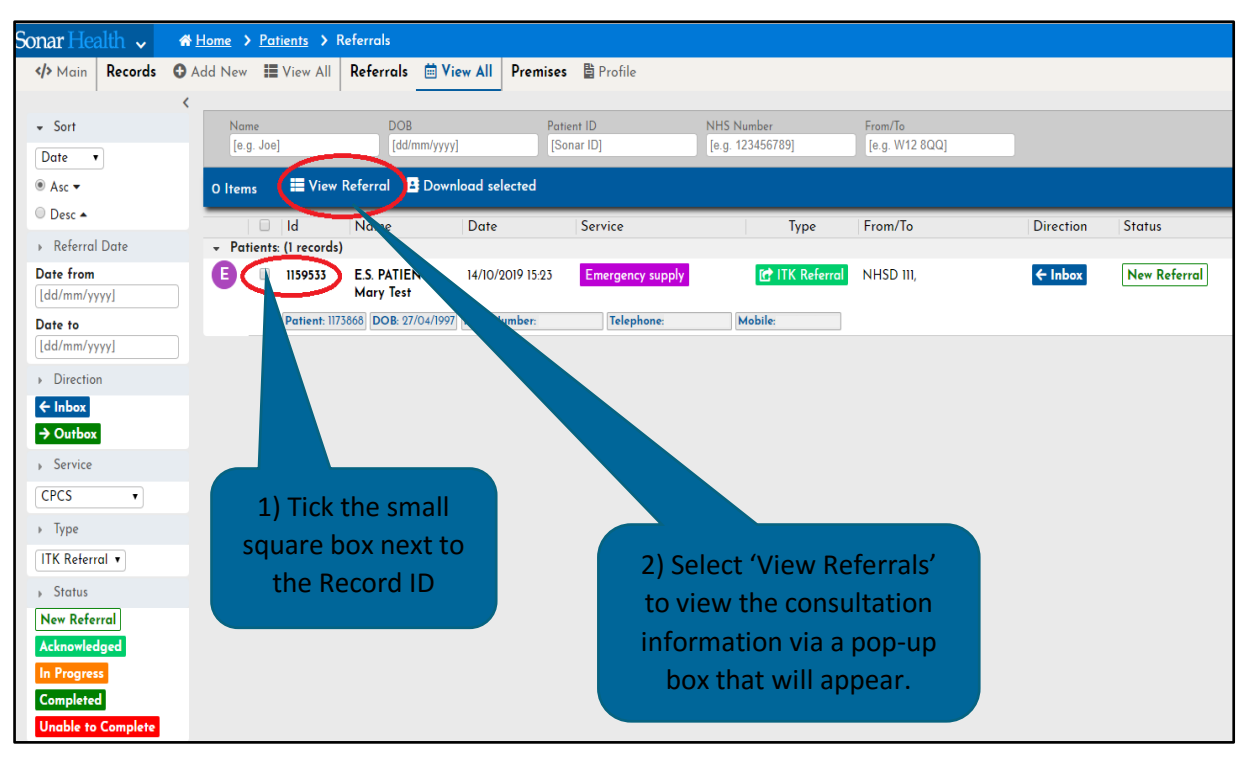

A pop-up box will appear with the details of the referral and steps on how to finish.

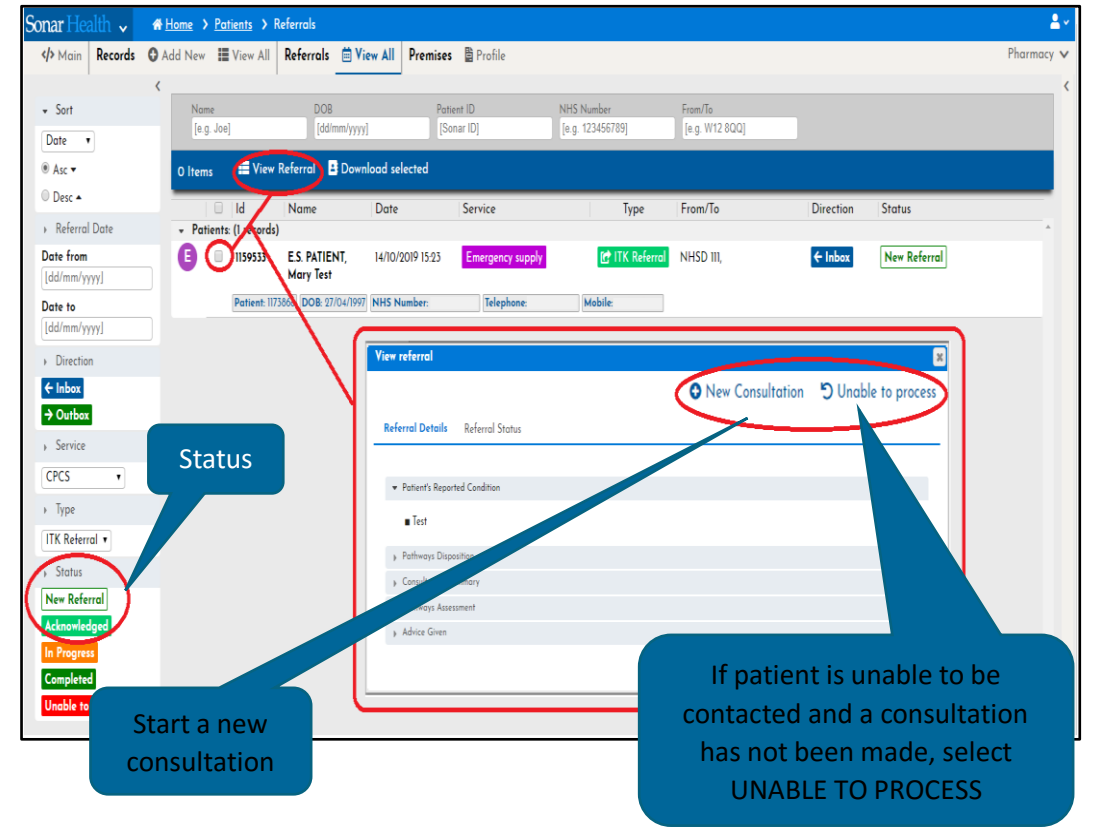

## If a consultation is IN PROGRESS

When the consultation has started and left unfinished, it will be labelled as IN PROGRESS. To continue with that consultation, tick the square box next to the ID of the patient, then select VIEW REFERRAL and a new pop up will appear.

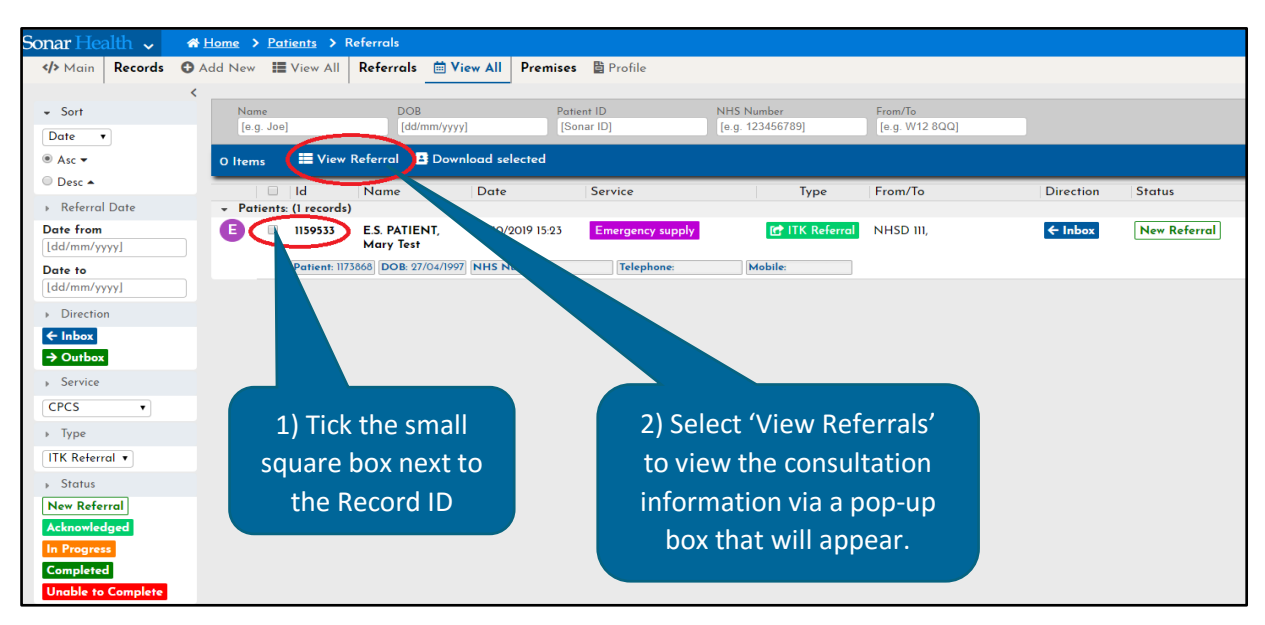

A new pop up will appear. Select VIEW CONSULTATION and you will be redirected to where the consultation was left.

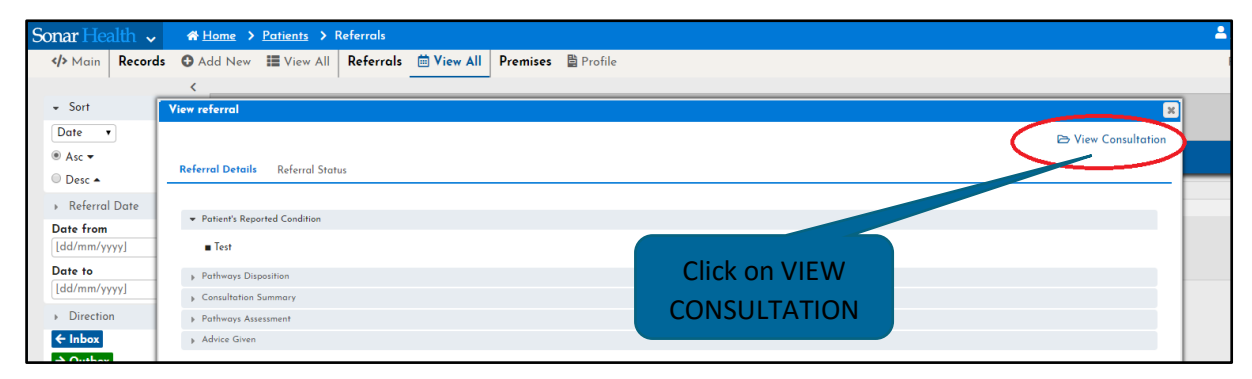

#### What is an INCIDENT?

An incident is a scenario where the service has not gone as intended. It can include an IT issue, an inappropriate referral, a failure of part of the system, or an issue you feel it needs to be feedback to NHSE/I or NHS 111.

If in doubt, please report it.

## If there is an INCIDENT

If an incident occurs during your consultation or you feel you need to report something, select the INCIDENT REPORT button on the top right-hand corner of the screen. An incident form will be created and sent to the London Region NHSE/I team to follow up.

| Sonar Health 🗸                                                                                                    |                       | tome >                                                                                                    | ۵. ا                                                                                                    |
|----------------------------------------------------------------------------------------------------|-----------------------|----------------------------------------------------------------------------------------------------|----------------------------------------------------------------------------------------------------|
| Main Records                                                                                                    | <b>O</b> A            | dd New 📰 Consulations 🕐 View Referrals                                                                                                    | Pharmacy 💙                                                                                                    |
| M                                                                                                    | MA<br>Gender<br>Email | RY TEST E.S. PATIENT (Sonar ID: 1173866)         Edit Profile           [Zemail]         0:09 [27/0471997]         NHS Mandare Coll 602 4197         GP Practice (X26) Test GP (HF)         Addess 24 Shenley RC           Ver recorded                                                                                                    | D View History Patient Notes View SCR Incident report                                                                                                    |
|                                                                                                    | ,                     | Useful links: <u>MiDoS</u> <u>EPS Tracker</u> <u>NIC</u>                                                                                                    | CE CKS NHS UK PATIENT.CO.UK BNE EMC GILLIC.COMPETENCY                                                                                                    |
| Progress     Gonsent     Consent     Consent     Asupply details     Dutcomes     Actions     Vice Referred     Print Record     Print Token     Print OP Notification | <b>M</b><br>          | Consent for service delivery. (CPCS - Emergency Supply) The pharmacist to read following statement to patient: Consent is required for the service provision and to share information about this consultation': a Consent for the pharmacy sharing information with the patient's GP practice, NHS England and the NHSBSA a Consent to a third person other than patient & pharmacist being present in consultation room (if applicable) a Consent to forward referral to another community pharmacy (if applicable) Consent to forward referral to another community pharmacy (if applicable) Consent to share? Yes * 's the patient' Yes * | <ul> <li>♥ Date &amp; Time</li> <li>By default the current date and time its up ayed.</li> <li>Use the date and time when the care atom with the patient took place.</li> <li>System does not allow future</li> <li>♥ Contact met</li> <li>This should</li> <li>This should</li> <li>The consultation was completed as 1-2-1.</li> <li>♥ Common state if the consultation was completed over the phone.</li> <li>The constant if the consultation was completed over the phone.</li> </ul> |
|                                                                                                    |                       | Patient's signature (optional)                                                                                                    | IDENT request<br>te why the patient is requesting an emergency                                                                                                    |

# Starting a NEW CONSULTATION – EMERGENCY SUPPLY

When you select NEW CONSULTATION, you will have to confirm the service selected by clicking the SUBMIT button.

| Sonar Health 🗸               | 希 <u>Home</u> >                                                                                                    |
|------------------------------|----------------------------------------------------------------------------------------------------|
| Main Records                 | Add New      E View All     Referrals     Diew All                                                                                                    |
| P                            | PETER HUMPHREYS (Sonar ID: 1172885)<br>Gender: Male   DOB 10/09/1991   NHS Number: Not recorded   GP Practice: Not recorded   Address 168 Ilbert Street, London, London, W10 4QD                                                                                                    |
|                              | Useful links: <u>MiDoS</u> <u>EP</u>                                                                                                    |
|                              | Fields marked with (*) are mandatory                                                                                                    |
| <ul> <li>Progress</li> </ul> | New consultation No Intervention Made                                                                                                    |
| Control Process reterral     | Please review the 111 (ITK) Referral at the right-hand side panel, and select the appropriate service:    Minor Illness: if you are treating a condition, e.g. Constipation  Emergency Supply: if you are supplying prescription only medications (POMs) or devices, without the patient having a prescription  NOTE: If the patient is uncontactable or you are not able to complete this consultation please use the <no intervention="" made=""> Tab</no> |
|                              | Available service                                                                                                    |
|                              | Emergency Supply                                                                                                    |
|                              | Click on <submit> to confirm details SUBMIT © Cancel</submit>                                                                                                    |

## Filling the NEW CONSULTATION

Once the service is confirmed, start the consultation and fill in the form as you go.

| Sonar Health 🗸 🛛 🐠 🖽                                                                                                 | ome >                                                                                                    | 💄 John Smith 🗸                                                                                                    |
|----------------------------------------------------------------------------------------------------|----------------------------------------------------------------------------------------------------|----------------------------------------------------------------------------------------------------|
| Main Records Ad                                                                                                    | Id New III View All Referrols III View All                                                                                                    | (FT 321) Test Pharmacy - HF, W12 8QQ 🗸                                                                                                    |
| P Main     Records     O Ad     Pogres     C     Progres     C     Supply defails     Outcomes     Pharmacy Feetback | Id New         Week All           ETER HUMPHREYS (Sonar ID: 1172865)           Set Mall [ cost [0:00:07:07]] Iver humber Not recorded [ dir humber Not recorded ] Addres [168 [libert Street, London, London, With<br>Useful link: MIDoS           Fields marked with (*) are mandatory           Consent for service delivery. (Emergency, Supply - NUMSAS)           The pharmacy in the service provision and to share information about this consultation room (if applicable)           Consent to full episonal information with the patient's GP procise, NHS England and the NH5BSA<br>is Consent to full episonal information with the patient's GP procise, NHS England and the NH5BSA<br>is Consent to full episonal information with the patient's GP procise, NHS England and the NH5BSA<br>is Consent to forward referred to enforte any parametry (if applicable)           Consent to forward referred to enforte applicable)           Consent to forward referred to enforte applicable)           Consent to forward referred to enforte applicable)           Consent to forward referred to enforte applicable)           Consent to forward referred to enforte applicable)           Consent to forward referred to enforte applicable)           Consent to forward referred to enforte applicable)           Consent to forward referred to enforte applicable)           Consent to forward referred to enforte applicable)           Consent to forward referred to enforte applicable)           Consent to forward referred to enforte applicable)           Consent to forward refererid | (FT521) Test Pharmacy - HF, W12 802    Edit Profile Vew Hatsoy Patient Notes: Vew SCR: Incident report  CO induitive Disposed induitive Disposed induitite Disposed induitite Disposed |
|                                                                                                    | Click on «SUBMIT» to confirm details SUBMIT © Cancel                                                                                                    |                                                                                                    |
|                                                                                                    | Copyright © 2019 Sanar Informatics LTD - IT Solutions for headth care pro<br>SanarHeadth is a registered trade mark of <u>Sanar Informatics LT</u>                                                                                                    | fruitonali.<br>D                                                                                                    |

To add allergies, type and select the relevant allergies listed in the drop down menu. If the allergy is not listed, it can be added in the patient notes.

| Sonar Health 🗸 🏾 🙍 | Home >                                                                                                    |                                                                      |                                    |         |                                                                                                    |                                                                                                    |                                                                                                    |                                                                                                   | 🚢 John Smith 🗸       |
|--------------------|----------------------------------------------------------------------------------------------------|----------------------------------------------------------------------|------------------------------------|---------|----------------------------------------------------------------------------------------------------|----------------------------------------------------------------------------------------------------|----------------------------------------------------------------------------------------------------|---------------------------------------------------------------------------------------------------|----------------------|
| Main Records O     | Add New III View All Referrals IView All                                                                                                    | ew All                                                               |                                    |         |                                                                                                    |                                                                                                    |                                                                                                    | (FT321) Test Pharm                                                                                | nacy - HF, W12 8QQ 🗸 |
| P                  | PETER HUMPHREYS (Sonar<br>Gender Mala   208 (0/09/1991)   Alts Number N                                                                                                    | ID: 1179885)<br>ot recorded   GP Pradae (X26) Test GP (HF)   Address | 168 Ilbert Street, London, London, | W10 4QD | Profile<br>Telephone: 07                                                                                                    | View History                                                                                                    | Patient Notes                                                                                                  | View SCR                                                                                          | Incident report      |
|                    | Fields marked with (*) are mandatary<br>Bervice Name<br>* Date & Time<br>* Consultation Type<br>* Consultation Type<br>* Resum for manuel<br>* Allergies<br>Existing medical conditions<br>* Is there an electronic prescription<br>* Has SCR been accessed? | Emergency Supply<br>24/0/2019 00 00 00 00 00 00 00 00 00 00 00 00 00 | Orean nuck EURODE                  |         | Use the da<br>System doo<br>Contar<br>This should<br>In Person<br>Over the<br>still has to<br>Reason<br>This should<br>Patients or | te and time when te<br>es not allow future<br>ct method<br>reflect how the co<br>is if the consultation<br>phone: if the consultation<br>phone: if the consultation<br>of the consultation<br>phone: if the consultation<br>of the consultation<br>phone if the consultation<br>of the consultation<br>phone if the consultation<br>of the consultation<br>phone if the consultation<br>of the consultation<br>phone if the consultation<br>of the consultation<br>of the co | he consulta<br>he consulta<br>insultation table<br>n was com table<br>utation we ed<br>batient in<br>C are not | re patient took pla<br>ted.<br>21.<br>over the phone. N<br>n emergency suppl<br>p service schema. | ce.                  |
|                    | Click on «SUBMIT» to confirm details                                                                                                    | SUBMIT<br>Copyright 6 2013<br>*Bonumber                              | Select the allergy                 |         | Allerg     This should     If no allerg     Medica     Often used                                                                  | ties<br>d indicate why ti<br>gies declared, pl<br>al conditions<br>I more broadly to                                                                                                    | If the a<br>liste<br>PATIE                                                                                     | Illergy is<br>d, add o<br>NT NO                                                                   | s not<br>on<br>TES   |

#### Checking EPS and SCR

You can verify if the patient has an electronic prescription already by selecting the EPS Tracker. You will need to have access to a Smart Card enabled computer. Make sure you check the patient's SCR. To do so, the link is located on the top right-hand corner of the page. If the patient's Summary Care Record has not been accessed, please provide reasons why by selecting the options on the drop down box.

| Sonar Health V<br>Main Records G                                                       | <mark># Home &gt;</mark><br>● Add New Ⅲ View All Referrals │ V                                       | iew All                                                                                                    |            |                                                                                      |                                                                      | (FT321) Tes                                                     | <mark>≗ John Smith</mark> ~<br>t Pharmacy - HF, W12 8QQ ❤ |
|----------------------------------------------------------------------------------------|----------------------------------------------------------------------------------------------------|----------------------------------------------------------------------------------------------------|------------|--------------------------------------------------------------------------------------|----------------------------------------------------------------------|-----------------------------------------------------------------|-----------------------------------------------------------|
| Р                                                                                      | PETER HUMPHREYS (Sonar<br>Gender: Male   DOS 10/09/1991   NPIS Number: N                             | r ID: 1172885)<br>het recorded   GP Practice (X26) Test GP (HF)   Address [168 Ilbert Street, London, Londo                                                                                                    | n, W10 4QD | dit Profile 🔊 View                                                                   | w History                                                            | Patient Notes 🔮 Vie v<br>corded   Email Not record d            | SCR Incident report                                       |
|                                                                                        | Fields marked with (*) are mandatory                                                                 | Useful links. <u>MiDoS</u>                                                                                                    | EPS Trad   | ker <u>NICE-CKS N</u>                                                                | IHS UK PATIE                                                         | NT.CO.UK BNE EM                                                 | GILLICK COMPETENCY                                        |
| <ul> <li>Progress</li> <li></li></ul>                                                  | Service Name<br>* Date & Time                                                                        | Emergency Supply                                                                                                    |            | Patients on holiday                                                                  | s in the UK are n                                                    | ot allowed in the service s                                     | ma.                                                       |
| Assessment     Assessment     Supply details     Dutcomes     Pharmary Feedback        | * Consultation Type<br>* Reason for request<br>* Allergies                                           | Face to face + Other Allergy to loave dust note                                                                                                    | -          | Allergies This should indicat If no allergies decl                                   | e why the patient<br>ared, please tick                               | t is requesting an emerger<br>the box <u>No allergies decla</u> | oply.                                                     |
| Actions     View Referral     Arithm Referral     Arithm Record     Arithm Print Token | Existing medical conditions<br>* Is there an electronic prescription<br>outstanding for this patient | No allergies declared (Tick if no allergies declared) [rg_ASTHMA] Que_ * No EST Tunkov (Constant to page and the declared)                                                                                                    |            | C Medical cond<br>Often used more bu<br>distress, social prob<br>in contact with the | <b>litions</b><br>roadly to refer to<br>lems, or death to<br>person. | any condition that causes<br>the person afflicted, or sin       | function,<br>Iems for those                               |
| A Print GP Notification                                                                | * Has SCR been accessed?                                                                             | Example of the second second s |            | © Electronic pro<br>Login to the EPS To<br>prescription                              | escription serving and verify                                        | vice (EPS)<br>r if the patient has an ousto                     | ronic                                                     |
|                                                                                        | Click on <submit> to confirm details</submit>                                                        | FPS Tracker                                                                                                    |            | ScR can only be ac<br>You have to authen                                             | record (scr 1-c<br>ccessed using and<br>tricate using                | lick)<br>View 9                                                 | SCR                                                       |
|                                                                                        |                                                                                                    | Copyright © 2<br>Sence                                                                                                    |            |                                                                                      |                                                                      |                                                                 |                                                           |

# Adding the supply

Select "Add medicine/device".

| Sonar Health 🗸              | # Home >                                                                                                    | 💄 John Smith 🗸                                                             |
|-----------------------------|----------------------------------------------------------------------------------------------------|----------------------------------------------------------------------------|
| Main Records                | O Add New III View All Referrals II View All                                                                                         | (FT321) Test Pharmacy - HF, W12 8QQ 🛩                                      |
|                             |                                                                                                    |                                                                            |
|                             | PETER HUMPHREYS (Sonar ID: 1172885)                                                                                                  | 🛓 Edit Profile 🔊 View History 🖋 Patient Notes 📓 View SCR 🚺 Incident report |
|                             | Gender Male   DOB 10/09/1991   NHS Number: Not recorded   GP Produce (X26) Test GP (HF)   Address 168 Ilbert Street, London, London, | WIO 4QD   Telephane 07387278089   Mabile Not recorded   Email Not recorded |
|                             | Useful links <u>MiDoS</u> J                                                                                                    | EPS Tracker NICE CKS NHS UK PATIENT.CO.UK BNE EMC GILLICK COMPETENCY       |
| + Progress                  | O Add medicine/device                                                                                                    | 0 Add medicine (doubles                                                    |
| d Consent                   |                                                                                                    | A vag medicine/device                                                      |
| Assessment I                | No medicines or devices select                                                                                                    | To add a new medicine or device click on <u>Add medicine/device</u> link   |
| R Supply details            | ] To add a new medicine or device click on <add me<="" th=""><th></th></add>                                                         |                                                                            |
| ≓ Outcomes [                |                                                                                                    |                                                                            |
| @ Pharmacy Feedback (       |                                                                                                    |                                                                            |
| <ul> <li>Actions</li> </ul> |                                                                                                    |                                                                            |
| & View Referral             | Select to add supply                                                                                                    |                                                                            |
| 🛓 Print Record              | Sciect to dud Supply                                                                                                    |                                                                            |
| 📥 Print Token               |                                                                                                    |                                                                            |
| L Print GP Notification     |                                                                                                    |                                                                            |
|                             |                                                                                                    |                                                                            |

Type the supply and click to select from the drop down list.

| Sonar Health 🗸 🏾 👼                                                                                                    | Home >                                                                                                    |                                                                                                    | 🚨 John Smith 🛩                                                                                                    |
|----------------------------------------------------------------------------------------------------|----------------------------------------------------------------------------------------------------|----------------------------------------------------------------------------------------------------|----------------------------------------------------------------------------------------------------|
| <>> Main Records                                                                                                    | Add New III View All Referrals                                                                                                    | IIA                                                                                                    | (FT321) Test Pharmacy - HF, W12 8QQ 🛩                                                                                               |
| P                                                                                                    | PETER HUMPHREYS (Sonar I<br>Gender Male   DOS 1070971991   NEIS Number Not                                                                | D: 1172885)<br>recorded   GP Ponton [X26] Test GP [HF]   Address [168 Ilbert Street, London, Lo                                                                                                    | Edit Profile     Oview History     Patient Notes     Twee SCR     Incident report                                                   |
| Progress     Content     Content | Fields masked with (*) are mont nev<br>Add medicine/device<br>No medicines or devices selecte<br>To add a new medicine or device click or | Drug picker  morphy  I precuranda and Markine misture BP 1950  Morphine sulfate Amg suppositories  Morphine sulfate Omg suppositories  Morphine sulfate Omg suppositories  Morphine sulfate Omg suppositories  Morphine hydrochloride Jöng suppositories  Morphine hydrochloride Jöng suppositories | SELVE PATIENT.COUK BNE EMC GILLICK.COMPETENCY      device     re or device click on Add medicine/device link      Select the supply |
|                                                                                                    |                                                                                                    | T Morphine hydrochloride powder                                                                                                    |                                                                                                    |

Fill in all the sections in the Drug Picker box and submit.

| Sonar Health 🗸 👘 Home 🕻                                                                                                    |                                                                                                    | 👗 John Smith 🗸                                                              |
|----------------------------------------------------------------------------------------------------|----------------------------------------------------------------------------------------------------|-----------------------------------------------------------------------------|
| Main Records O Add New III View All Referrals II View All                                                                                                    | rw All                                                                                                    | (FT321) Test Pharmacy - HF, W12 8QQ 🗸                                       |
|                                                                                                    |                                                                                                    |                                                                             |
| PETER HUMPHREYS (Sonar                                                                                                    | ID: 1172885)                                                                                                    | 🚨 Edit Profile 🕚 View History 🕜 Patient Notes 📑 View SCR 🚦 Incident report  |
| Gender Male   DOB 10/09/1991   NHS Number: N                                                                                                    | ot recorded   GP Practice (XOC) Test Structure 168 Ilbert Street, London, London                                                                              | WID 40D   Teleshane 07387278089   Mobile: Not recorded   Email Not recorded |
|                                                                                                    |                                                                                                    |                                                                             |
| Cields much ad with (2) are monolatery                                                                                                    | Drur picker                                                                                                    | SUK PATIENT.CO.UK BNE EMC GILLICK COMPETENCY                                |
| Prevente Prevente Pre | Selected drug Morphine sulfate 10mg/5ml oral solution                                                                                                    | D Amend                                                                     |
| Add medicine/device                                                                                                    | EMC Review Product SPC & PIL (opens an external web page)                                                                                                    | <b>/device</b>                                                              |
| Accessment No medicines or device selecte                                                                                                    | CD status Schedule S (CD Inv)                                                                                                    | ne or device click on Add medicine/device link                              |
| R Supply details To add a new medicine or device click or                                                                                                    | * Supplied to patient                                                                                                    | •                                                                           |
| ≓ Outcomes                                                                                                    | * Supplier                                                                                                    |                                                                             |
| Pharmacy Feedback                                                                                                    | * Pack size                                                                                                    |                                                                             |
| Actions                                                                                                    | • Qty ml(s)                                                                                                    |                                                                             |
| ★ View Referral                                                                                                    | * Dose [e.g. Twice a day or use abbreviations]                                                                                                    |                                                                             |
| ▲ Print Record                                                                                                    | To use Abbreviations: type the abbrev. and press space, e.g. bd                                                                                               | + espace] = twice daily                                                     |
| 🛓 Print Token                                                                                                    | End Date [dd/mm/yyyy]                                                                                                    |                                                                             |
| L Print GP Notification                                                                                                    | Duration (Daw)                                                                                                    |                                                                             |
|                                                                                                    | Schedule 4 and 5 drugs can only be supplied for up to 5 days                                                                                                  |                                                                             |
|                                                                                                    |                                                                                                    |                                                                             |
|                                                                                                    |                                                                                                    |                                                                             |
|                                                                                                    | Click on <submit> to confirm details SUBMIT</submit>                                                                                                    |                                                                             |
|                                                                                                    |                                                                                                    |                                                                             |
|                                                                                                    |                                                                                                    | Fill in and submit                                                          |
|                                                                                                    |                                                                                                    |                                                                             |
|                                                                                                    |                                                                                                    | total .                                                                     |
|                                                                                                    | Copyright © 2019 Sonar Informatics LTD - IT Solutions for health care pr<br><sup>®</sup> SonarHealth is a registered trade mark of <u>Sonar Informatics L</u> | resionais.<br>TD.                                                           |
|                                                                                                    |                                                                                                    |                                                                             |

Fill in the prescription payment options and supply collection as below.

| Sonar Health 🗸 👘          | Home >                                                                                                    | 🐣 John Smith 🗸                                                           |
|---------------------------|----------------------------------------------------------------------------------------------------|--------------------------------------------------------------------------|
| Main Records O A          | Add New 🔠 View All Referrals 🖨 View All                                                                                                    | (FT321) Test Pharmacy - HF, W12 8QQ 🗸                                    |
|                           |                                                                                                    |                                                                          |
|                           | PETER HUMPHREYS (Sonar ID: 1172885)                                                                                                    | Edit Profile 🕥 View History 🖌 Patient Notes 🔮 View SCR Incident report   |
|                           | Sender: Male   DOB 10/09/1991   NHS Number Not recorded   GP Proctice (X26) Test GP (HF)   Address 168 Ilbert Street, London, London, W10 40                                                                                                    | QD   Telephane: 07387278089   Mobile: Not recorded   Email: Not recorded |
|                           | Useful links: <u>MiDoS</u> <u>EPS Tr</u>                                                                                                    | racker NICE CKS NHS UK PATIENT COUK BNE EMC GILLICK COMPETENCY           |
| <                         | Fields marked with (*) are mandatory                                                                                                    | >                                                                        |
| + Progress                | • Add medicine/device                                                                                                    | © Add medicine/device                                                    |
| 🔹 Consent                 | • Marchine of the second section of the U.S. Constraints and the second section of the second section of the section of the section of the section | To add a new medicine or device click on Add medicine/device link        |
| 💼 Assessment 🛛 🖾          | Supplied. Yes Dose: Twice a day (Dty: 100 ml(s)) Days of supply: 5 days                                                                                                    |                                                                          |
| R Supply details          |                                                                                                    |                                                                          |
| Cutcomes                  | * Does the patient pays for 💿 Yes                                                                                                    |                                                                          |
| D Findrinacy Feedback     | Select exemption cotegory                                                                                                    |                                                                          |
| Actions     View Referred | * Person collection supply                                                                                                    |                                                                          |
| & Print Record            | A) Under 16 years of age<br>B) 16 17 or 18 in full time advection                                                                                                    |                                                                          |
| 🛓 Print Token             | C) 60 years of age or over                                                                                                    |                                                                          |
| L Print GP Notification   | D) Valid maternity exemption certificate<br>E) Valid medical exemption certificate                                                                                                    |                                                                          |
|                           | F) Valid prescription pre-payment certificate                                                                                                    |                                                                          |
|                           | L) Named on a current HC2 charges certificate                                                                                                    | Exemption                                                                |
|                           | Click on <submits confirm="" contraceptives<="" defaults="" free-of-charge="" prescribed="" th="" to="" was="" x)=""><th></th></submits>                                                                                                    |                                                                          |
|                           | <ul> <li>K) Income based inhered an a valid NHS Tax stadil exemption satisficate</li> <li>M) Entitled to as named on a valid NHS Tax stadil exemption satisficate</li> </ul>                                                                                                    | options                                                                  |
|                           | S) Has a partner who gets pension credit gurantee credit (PCGC)                                                                                                    |                                                                          |
|                           |                                                                                                    |                                                                          |

In the last part of the consultation, you can add GP notes if you feel it is necessary. The PATIENT NOTES will not be visible to the GP, only the pharmacists involved in the consultation.

| Sonar Health 🗸 👘 🚮           | Home >                                                     |                                                                                                    |                            |                  |                |                        |                   | 🚢 John Smith 🗸 🍵     |
|------------------------------|------------------------------------------------------------|----------------------------------------------------------------------------------------------------|----------------------------|------------------|----------------|------------------------|-------------------|----------------------|
| Main Records O A             | add New Ⅲ View All Referrals 🗎 V                           | iew All                                                                                                    |                            |                  |                |                        | (FT321) Test Phar | macy - HF, W12 8QQ 🗸 |
|                              |                                                            |                                                                                                    |                            |                  |                |                        |                   |                      |
|                              | PETER HUMPHREYS (Sonar                                     | ID: 1172885)                                                                                                    |                            | Edit Profile     | S View History | Patient Notes          | View SCR          | Incident report      |
| ه ال                         | iender: Male   DOB <mark>10/09/1991</mark>   NHS Number: N | ot recorded   GP Proceice: (X26) Test GP (HF)   Address: 168 Ilbert Street, Loi                                      | ndon, London, W10 ·        | 4QD   Telephone: | 07387278089 Ma | ide: Not recorded   Em | at Not recorded   |                      |
|                              |                                                            | Useful links:                                                                                                    | MiDoS EPS Tro              | acker NICE       | CKS NHS UK     | PATIENT.CO.UK          | BNE EMC GI        | LLICK COMPETENCY     |
| <                            | Fields marked with (*) are mandatory                       |                                                                                                    |                            | >                |                |                        |                   |                      |
| <ul> <li>Progress</li> </ul> | * Consultation outcome                                     | Medicine(s) supplied                                                                                                 |                            |                  |                |                        |                   | A                    |
| 🔹 Consent                    |                                                            | <ul> <li>Medicine(s) not supplied</li> <li>Other</li> </ul>                                                          |                            |                  |                |                        |                   |                      |
| 🖹 Assessment 🛛 🖬             | * Is Sign-posting required?                                | No: Not required     No: Not required                                                                                |                            |                  |                |                        |                   |                      |
| 🕏 Supply details 🛛 🖬         |                                                            | Yes: Patient signposted to GP in nours     Ves: Patient signposted to GP OOH/integrated urgent care                  |                            |                  |                |                        |                   |                      |
| ≓ Outcomes □                 | Clinical narrative/comments                                | <ul> <li>Yes: Other</li> <li>[Results of any examination, additional comments or relevant notes included)</li> </ul> | luding gay                 |                  |                |                        |                   |                      |
| D Pharmacy Feedback          |                                                            | actions as a consequence of checking the SCR or other resource.]                                                     | A A                        |                  |                |                        |                   |                      |
| Actions                      | * Is GP Notification Required?                             | Yes •                                                                                                    |                            |                  |                |                        |                   |                      |
| A Print Record               | Notes/Comments to GP                                       | [Ontional notes or comments to be shared with GP]                                                                    |                            |                  |                |                        |                   |                      |
| 🛓 Print Token                |                                                            | [ophonical librics of comments to be sincired with of ]                                                              | O                          |                  |                |                        |                   |                      |
| 🛓 Print GP Notification      |                                                            | time taken to complete consultation.                                                                                 |                            |                  |                |                        |                   |                      |
|                              | Patient facing time                                        | 5 (minutes)                                                                                                    |                            |                  |                |                        |                   |                      |
|                              | Non-patient facing time                                    | 5 (minutes)                                                                                                    |                            |                  |                |                        |                   |                      |
|                              |                                                            | Total time taken: 10 (minutes)                                                                                       |                            |                  |                |                        |                   |                      |
|                              |                                                            |                                                                                                    | Noto                       |                  |                |                        |                   |                      |
|                              |                                                            |                                                                                                    | Note                       | is to ti         | ne GP          |                        |                   |                      |
|                              | Click on <submit> to confirm details</submit>              | SUBMIT                                                                                                    |                            |                  |                |                        |                   |                      |
|                              |                                                            |                                                                                                    |                            |                  |                |                        |                   | v                    |
|                              |                                                            |                                                                                                    |                            |                  |                |                        |                   |                      |
|                              |                                                            | Copyright © 2019 Sonar Informatics LTD - IT Solutions for                                                            | r health care professional |                  |                |                        |                   |                      |
|                              |                                                            | *SonarHealth is a registered trade mark of <u>Sonar</u>                                                              | r Informatics LTD          |                  |                |                        |                   |                      |
|                              |                                                            |                                                                                                    |                            |                  |                |                        |                   |                      |

## Pharmacy Feedback

Please give us your feedback regarding your experience using the system so we can refine it.

| Sonar Health 🗸 🔜                                                              | Hame >                                                                                                    |
|-------------------------------------------------------------------------------|----------------------------------------------------------------------------------------------------|
| > Main Records O                                                              | Add New III View All (FT321) Test Phormacy - HF, W12 SQQ V                                                                                                    |
| Р                                                                             | PETER HUMPHREYS (Sonar ID: 1172665) Sview History Patient Notes View SCR Incident report                                                                                                    |
| 4                                                                             | Useful links: MiDos EPSTracker NICE CKS NHS UK PATIENTCOUK BNE EMC GILLICK COMPETENCY                                                                                                    |
| Progress     Consent     Assessment                                           | Pharmacy Feedback  Pharmacy Feedback  Pharmacy Feedback  Pharmacy Feedback  Pharmacy Feedback  Pharmacy feedback and comments: Please let us know how the system performed today or if you have pharmacy feedback and comments: Please let us know how the system performed today or if you have pharmacy feedback |
| % Supply details     ☑       ➡ Outcomes     ☑       ☑ Pharmacy Feedback     □ | Information submitted on this form will be treated confidentially!  I I don't wish to send feedback on this occassion                                                                                                    |
| Actions     View Referral     Print Record     Print Token                    | How satisfied are you with the service?  Very satisfied Satisfied Satisfied OK Distatisfied OK Distatisfied Very distatisfied                                                                                                    |
| Print GP Notification                                                         | Please enter any feedback in the box below so that the CPCS - Emergency Supply Service can continue to be improved [Provide details here] Submit to finish the                                                                                                    |
|                                                                               | Click on <submit> to complete the condutation SUBMIT Click on <submit consultation<="" td=""></submit></submit>                                                                                                    |
|                                                                               | Copyright © 2000 Sonar Informatics LTD - IT Solutions for health care preferenceds.<br>#SonarHealth is a registered trade much of <u>Sonar Informatics LTD</u> .                                                                                                    |

Once you have submitted your feedback and the consultation is completed, you can download the Token on the lefthand side menu.

| ar Health 🧹 👘                                                                                                    | Home >                                                                                                    | johr                                                                                                    |
|----------------------------------------------------------------------------------------------------|----------------------------------------------------------------------------------------------------|----------------------------------------------------------------------------------------------------|
| Main Records                                                                                                    | Add New III View All Referrals II View All                                                                                                    | (FT321) Test Pharmacy - HF, W12                                                                                                    |
| P                                                                                                    | PETER HUMPHREYS (Sonar ID: 1172885)<br>Gender Male   DOB (D/07/1997)   Arts Number Not recorded   GP Puctus (X26) Test GP (HF)   Addres [168 Ilbert Street                                                                                                    | Edit Profile ("View History Potient Notes) ("View SCR) Incident re<br>London, London, WID 40D   Jakobar (77357278056)   Made Not recorded   Smal Not recorded |
| <                                                                                                    | Useful<br>Fields marked with (*) are mandatory                                                                                                    | links: MiDas EPSTracker NICECKS NHSUK PATIENT.COUK BNE EMC GILLICK.COMPE                                                                                      |
| Progress Consent Consent Conse | Pharmacy Feedback It's important that you share your feedback and comments. Please let us know how the system performed t any comments or suggestions to improve the CPCS - Emergency Supply Service. Information submitted an this form will be treated confidentially! I don't wish to send feedback on this occassion How satisfied are you with the service? * Very satisfied * Satisfied * Satisfied * Satisfied * Satisfied * Satisfied * Very distantified * Very distantif | eday or if you have                                                                                                    |
|                                                                                                    | Click on <submit> to complete the consultation SUBMIT</submit>                                                                                                    | Download<br>documents from the                                                                                                    |

# Starting a NEW CONSULTATION – MINOR ILLNESS

When you click NEW CONSULTATION, you will have to confirm the service selected by clicking the SUBMIT button.

| Sonar Health 🗸 🛛 希 | Home >                                                                                                    |
|--------------------|----------------------------------------------------------------------------------------------------|
| ✓> Main Records ●  | Add New 📰 Consulations 🕐 View Referrals                                                                                                    |
| В                  | BEN WARREN (Sonar ID: 1181896) Gender. Male   DOB 21/06/1995   NHS Number 428 094 9085   GP Practice (X26) Test GP (HF)   Address, Tolephane 01992574305   Mabile: Not recorded                                                                                                    |
| <                  | Useful links: MiDoS EPS Tracker Fields marked with (*) are mandatory                                                                                                    |
| - Progress         | New consultation No Intervention Made                                                                                                    |
| 🗘 Process referral | Please review the 111 (ITK) Referral at the right-hand side panel, and select the appropiate service: <ul> <li>Minor Illness: if you are treating a condition, e.g. Constipation</li> <li>Emergency Supply: if you are supplying prescription only medications (POMs) or devices, without the patient having a prescription</li> <li>NOTE: If the patient is uncontactable or you are not able to complete this consultation please use the «No Intervention Made» Tab</li> <li>Selected service</li> <li>Minor Illness</li> </ul> |
|                    | Click on <submit> to confirm details SUBMIT C Cancel</submit>                                                                                                    |

If you were unable to contact the patient or for any other reason the consultation was unable to be completed, select NO INTERVENTION MADE and select the reason why the consultation was unable to be finished.

| Sonar Health 🗸 🛛 🖷 🏎        | ome >                                                                                                    | 🛓 John Smith 🗸                                                                     |
|-----------------------------|----------------------------------------------------------------------------------------------------|------------------------------------------------------------------------------------|
| Main Records O Add          | Id New 📰 Consulations 🕐 View Referrals                                                                                                    | (FT321) Test Pharmacy - HF, W12 8QQ 🛩                                              |
| B BI                        | EN WARREN (Sonar ID: 1181896)<br>ale: Male   act 2106/1995   Mrs Namber (238 094 9085   GP Parties (X26) Test GP (HF)   Addem                                                                                                    | Edit Profile     O View History     Patient Notes     View SCR     Incident report |
| Progress C Process referred | Fields marked with     Consection       New consultation     No Intervention Mode       Person use this toption if you are not able to parse the III (TK) Referrat.       • Provide a reason as why you are not able to parse the III (TK) Referrat.       • This action will close the episode       • Reason       • Details/Comments       [Provide details here] | MDOS EPSTradeer NICECKS NHSUK PATIENICOUK BNE EMC GILLICK.COMPETENCY               |
|                             | Copyright © 2019 Some informatics LTD : IT Solutions for keyl<br><sup>99</sup> Semaritheadth is a registered toole mink of <u>Social Life</u>                                                                                                    | the consultation                                                                   |

## Filling the NEW CONSULTATION

Once the service has been confirmed, start the consultation and fill in the form as you go.

| Sonar Health 🗸 🚽      | Home >                                                                                                    | 🐣 John Smith 🗸                                                                                                    |
|-----------------------|----------------------------------------------------------------------------------------------------|----------------------------------------------------------------------------------------------------|
| Adin Records          | Add New III Consulations III View Referrals                                                                                                    | (FT321) Test Pharmacy - HF, W12 8QQ 🛩                                                                                            |
| В                     | BEN WARREN (Sonor ID: 1101090)           Conder [Mid]         0.000 [21/05/1993]         Note Number [228/094 9085]         0.0P Australia         0.0992574303         Number [228/094 9085]         Value Number [228/094 9085]         Value Number [228/094 9085] | Edit Profile     Two Karavy     Patient Notes     Sex     View Hatavy     Patient Notes     Sex     View SCR     Incident report |
|                       | Fields marked with (*) are mondatory                                                                                                    | ,                                                                                                    |
| + Progress            | Consent for service delivery (CPCS - Minor Illness)                                                                                                    | NHS 111 Referral                                                                                                    |
| d Consent             | The pharmacist to read following statement to patient:                                                                                                    | <ul> <li>Patient's Reported Condition</li> </ul>                                                                                 |
| Supply details        | Consent is required for the service provision and to share information about this consultation :<br>Consent for the pharmacy sharing information with the patient's GP practice, NHS England and the NHSBSA                                                                                                    | ■ hit nose 9 days ago on a piece of wood c/o still pain                                                                          |
| ≓ Outcomes □          |                                                                                                    | Pathways Disposition                                                                                                    |
| D Pharmacy Feedback D | Concert given? Ver •<br>* Is the potient accompanied?  Petter/r signature (optional)  Click on cSUBMIT> to confirm details  SUBMIT  Concel                                                                                                    | Consultation Summary     Pathonys Assessment     Advice Given                                                                    |
|                       | Cassvisht @ 2019 Sanar Informatics LTD - iT Salutions for health care                                                                                                    | arafessionals.                                                                                                    |
|                       | "BanacHealth is a registered trade mark of Sanar Informatica.                                                                                                    | LTD                                                                                                    |

Type the symptoms in the text box. To add PRESENTING COMPLAINTS, select ADD PRESENTING COMPLAINTS on the bottom right-hand side of the box.

| Sonar Health 🗸 🛛 🚸 🖬                                        | lome >                                                                  |                                                                                                    |                                         |                                                                   |                                                                                                    |                                                                                |                                 | 🚢 John Smith 🗸       |
|-------------------------------------------------------------|-------------------------------------------------------------------------|----------------------------------------------------------------------------------------------------|-----------------------------------------|-------------------------------------------------------------------|----------------------------------------------------------------------------------------------------|--------------------------------------------------------------------------------|---------------------------------|----------------------|
| Main Records O Ac                                           | dd New 📰 Consulations 🏾 A View Refe                                     | errals                                                                                                    |                                         |                                                                   |                                                                                                    | (                                                                              | FT321) Test Pharr               | macy - HF, W12 8QQ 🗸 |
| B <sup>B</sup>                                              | EN WARREN (Sonar ID: 11818<br>nder Male   DOS 21/06/1995   NHS Number & | <b>3966)</b><br>28 094 9085   GP Positive (X26) Test GP (HF)   Address                                                 | Telephane 01992574305 Mobile No         | Edit Profile                                                      | View History<br>Not recorded                                                                                | Patient Notes                                                                  | View SCR                        | Incident report      |
| < Progress                                                  | Fields marked with (*) are mandatory                                    |                                                                                                    | Useful links: <u>MiDoS</u> <u>EPS T</u> | Tracker NICE (                                                    | CKS NHS UK                                                                                                  | PATIENT.CO.UK BM                                                               | E EMC GIL                       |                      |
| Consent Consent Assessment Concomes Pharmacy Feedback       | * Contact Method<br>* Symptoms                                          | Minor Illness 08/11/2019 15 • 09 •Select clear and exact words or phrases to describe symptoms]                        |                                         | Date<br>By default<br>Use the do<br>System do                     | & Time<br>t the current date a<br>ate and time when t<br>bes not allow future                               | nd time is displayed.<br>he consultation with th<br>dates.                     | e patient took pl               | ace.                 |
| Actions  View Referral  Print Record  Print GP Notification | * How log had symptoms?<br>* Protenting Complaint<br>* Allergies        | None selected     [eg_Nuh]                                                                                             | Add.presenting.complaint(s)             | Contac<br>This should     In Person     Over the     still has to | ct method<br>d reflect how the cor<br>a: if the consultation<br>phone: if the consu<br>collect their medica | sultation was complet<br>was completed as 1-2-<br>tation was completed<br>tion | rd.<br>I.<br>over the phone. N  | lote that patient    |
|                                                             | ig medical conditions<br>Actions taken to date<br>Medication been taken | No allergies declared (Tick if no allergies declared)     [eg. Autima]     [Describe action taken by patient or carer] |                                         | This an<br>If no allerg                                           | ies<br>by the p                                                                                             | atient is requesting an<br>tick the box <u>No aller</u> e                      | emergency suppl<br>ies declared | ly.                  |
| Type in<br>sympto                                           | oms confirm details                                                     | SUBMIT                                                                                                    |                                         | € F<br>(i.e.<br>in tl<br>Or i                                     | Selec<br>prese                                                                                              | t here to<br>nting coi                                                         | add th<br>nplain                | ie<br>ts             |

Tick the complaints and select SUBMIT to continue.

|                       | DMIRS Complaints                                          |                                     |                                        |                   |
|-----------------------|-----------------------------------------------------------|-------------------------------------|----------------------------------------|-------------------|
|                       | Please select presenting complaints (Tick all that apply) |                                     |                                        | Incident report   |
| $\sim$                | Acne, Spots and Pimples                                   | Allergic Reaction                   | Ankle or Foot Pain or Swelling         | rded              |
|                       | Arm, Pain or Swelling                                     | Athlete's Foot                      | Bites or Stings, Insect or Spider      | LLICK COMPETENCY  |
|                       | Blisters                                                  | Cold or Flu                         | Constipation                           |                   |
| Progress              | Cough                                                     | Diarrhoea                           | Ear Discharge or Ear Wax               | ^                 |
| Consent               | Earache                                                   | Eye, Painful                        | Eye, Red or Irritable                  |                   |
| Assessment            | Eye, Sticky or Watery                                     | Eye, Visual Loss or Disturbance     | Eyelid Problems                        | lace.             |
| Outromer              | Failed Contraception                                      | Hair loss                           | Head Lice                              |                   |
| ourcomes              | Headache                                                  | Hearing Problems or Blocked Ear     | Hip, Thigh or Buttock Pain or Swelling |                   |
| Pharmacy Feedback     | Itch                                                      | Knee or Lower Leg Pain or Swelling  | Limb, cold or colour change            |                   |
| Actions               | Lower Back Pain                                           | Lower Limb Pain or Swelling         | Mouth Ulcers                           |                   |
| View Referral         | Nasal Congestion                                          | Pain and/or Frequency Passing Urine | Rectal Pain, Swelling, Lump or Itch    |                   |
| Print Record          | Scabies                                                   | Shoulder Pain                       | Skin, Rash                             | Note that patient |
| Print GP Notification | Sleep Difficulties                                        | Sore Throat and Hoarse Voice        | Tattoos, Birthmarks or Moles           |                   |
|                       | Tiredness (Fatigue)                                       | Toe Pain or Swelling                | Vaginal Discharge                      |                   |
|                       | Vaginal Itch or Soreness                                  | Vomiting                            | Wound Problems                         |                   |
|                       | Wrist, Hand or Finger Pain or Swelling                    |                                     |                                        | ply.              |
|                       | Other complaints: [Describe other of                      | omplaints]                          |                                        |                   |
|                       |                                                           |                                     |                                        |                   |
|                       | Click on <submit> to confirm details SUBMIT © Ca</submit> | ncel                                |                                        | rough information |
|                       |                                                           |                                     |                                        |                   |

To add ALLERGIES, type in and select the relevant allergies in the drop down menu. If the allergy is not listed, this can be added in the patient notes.

| R                                                                                        | BEN WARREN (Sonar ID: 118)                                                | <u>896)</u>                                                                                                    | 🛓 Edit Profile 🛛 View History 🖉 Patient Notes 🚺 View SCR 🚺 Incident report                                                                                                    |
|------------------------------------------------------------------------------------------|---------------------------------------------------------------------------|----------------------------------------------------------------------------------------------------|----------------------------------------------------------------------------------------------------|
|                                                                                          | Gender Male DOB 21/06/1995 NHS Number                                     | 428 094 9085   GP Proceiner (X26) Test GP (HF)   Address                                                                                                    | ot recorded   Emuil Not recorded                                                                                                    |
|                                                                                          | Fields marked with (*) are mandatory                                      | Useful links: <u>MiDoS</u> <u>EPS 1</u>                                                                                                    | Tracker NICE_CKS NHS.UK PATIENTC UK BNE EMC GILLICK.COMPETEN                                                                                                    |
| Progress Consent Assetsment Outcomes                                                     | Service Name * Date & Time * Contact Method                               | Minor Illness         06/11/2019         15         •         09         •           Face to face •         •         •         •         •         •         •         •         •         •         •         •         •         •         •         •         •         •         •         •         •         •         •         •         •         •         •         •         •         •         •         •         •         •         •         •         •         •         •         •         •         •         •         •         •         •         •         •         •         •         •         •         •         •         •         •         •         •         •         •         •         •         •         •         •         •         •         •         •         •         •         •         •         •         •         •         •         •         •         •         •         •         •         •         •         •         •         •         •         •         •         •         •         •         •         •         •         • | ♥ Date & Time<br>By default the current date and time is a gaved.<br>Use the date and time when the consult<br>system does not allow future dates.                                                                                                    |
| Pharmacy Feedback C<br>Actions<br>View Referral<br>Print Record<br>Print GP Notification | )     * How long had symptoms?     * Presenting Complaint     * Allergies | Four -<br>Less than 24 hours •<br>Cold or Flui • Cough • Exactle •<br>Add presenting compliant(s)                                                                                                    | Contact method         npleted.           This should reflect how the consultation         npleted.           In Person if the consultation was consultation         1-2-1.           Over the phone if the consultation was still has to callect their medication         ted over the phone. Note that patient |
|                                                                                          | Existing medical additions<br>Activation for date                         | No. Mergies declared (Tick if no allergies declared) [rg_Athma] none                                                                                                    | ♥ Allergies<br>This should indicate why the patient is<br>If no allergies declared, please tick the<br><u>pleas declared</u>                                                                                                    |
|                                                                                          | * Hay gs been identified?                                                 | leg Paracete                                                                                                    | Red flags      (i.e. symptoms that suggest      information in the NICE F                                                                                                    |
| Sele<br>all                                                                              | ect the<br>ergy                                                           | Phormacist to advise patient: 'If your symptoms do not improve or become worse,<br>then either came back to see me or seek advice from your GP.                                                                                                    | Or is there another reason<br>listed, add to the<br>PATIENT NOTES                                                                                                    |

Fill in the outcome section with the information you have from the patient and the outcome from the consultation. Please note that under ADVICE/ SUPPORT PROVIDED, the 1st and 2nd boxes are mandatory.

|                              |        | EN WARREN (Sonar ID: 11810                 | 96)                                                                                   | Ledit Profile View History Patient Notes View SCR                                       |
|------------------------------|--------|--------------------------------------------|---------------------------------------------------------------------------------------|-----------------------------------------------------------------------------------------|
|                              | 6      | ender Male   DOI 21/06/1995   NRS Number 4 | 28 094 9085   GP Positive (X26) Test GP (HF)   Address,   Tekyshowe 01992574305   Mub | ade Not recorded   Email Not recorded                                                   |
|                              | <      | Fields marked with (*) are mandatory       | Useful links: <u>MiDoS</u> [                                                          | EPS Tracker NICE CKS NHS.UK PATIENT.CO.UK BNE EMC GILLICK.COMPE                         |
| <ul> <li>Progress</li> </ul> |        | Clinical narrative                         | [Results of any examination, tests and relevant notes including any actions as a      | Q Narrative                                                                             |
| Consent                      |        | : Outroma                                  | consequence of checking the SCR or other resource.]                                   | Results of any examination, tests and relevant notes including any actions as a         |
| Assessment                   |        | * Advise given details                     | Advice only •                                                                         | consequence of checking the SCR or other resource.                                      |
| C Pharmary Feed              | back 🖸 | Autrice given deruits                      | advice given text here                                                                |                                                                                         |
| <ul> <li>Actions</li> </ul>  |        | * Advice/Support provided                  | How to best manage their condition "                                                  | ♀ Outcome                                                                               |
| A View Referral              |        |                                            | Drited leaflets supplied                                                              | (i.e. symptoms that suggest a more serious illness) been identified through information |
| A Print Record               |        |                                            | Managing future minor illnesses (It is not always necessary to call NHS III)          | Or is there another reason to escalate the patient?                                     |
| 📥 Print GP Notifie           | ation  |                                            | [Describe other advice/support provided]                                              |                                                                                         |
|                              |        | * Is C                                     | Yes •                                                                                 |                                                                                         |
|                              |        | Notes/Comments to GP                       | notes to GP here                                                                      |                                                                                         |
|                              |        |                                            |                                                                                       |                                                                                         |
|                              |        |                                            | Time taken to complete consultation                                                   |                                                                                         |
|                              |        | Patient facing time                        | 5 (minutes)                                                                           |                                                                                         |
|                              |        | Non-patient facing time                    | 5 (minutes)                                                                           |                                                                                         |
| and and h                    |        | -                                          | Total time taken: 10 (minutes)                                                        |                                                                                         |
| anu 2 <sup></sup> D          | oxes   | >                                          |                                                                                       |                                                                                         |
|                              |        |                                            |                                                                                       |                                                                                         |
| re mandat                    | tory   | <submit> to confirm details</submit>       | SUBMIT                                                                                |                                                                                         |
|                              |        |                                            |                                                                                       |                                                                                         |

If the outcome was the sale of medicine to the patient (even if patient is exempt of paying), select the outcome ADVICE & SALE OF MEDICINE and add medicine/device by clicking the button below the box.

|                                                                       | BEN WARREN (Sonar ID: 1181                             | 396)                                                                                                    | Edit Profile SView History Patient Notes View SCR Incident report                               |
|-----------------------------------------------------------------------|--------------------------------------------------------|----------------------------------------------------------------------------------------------------|-------------------------------------------------------------------------------------------------|
| - 🙂 .                                                                 | ender Male   DOB 21/06/1995   NHS Number               | 128 094 9085   GP Prochee (X26) Test GP (HF)   Additives   Telephone 01992574305   1                                                                                                    | Molule Not recorded   Emol Not recorded                                                         |
| <                                                                     | Fields marked with (*) are mandatory                   | Useful links: <u>MiDoS</u>                                                                                                    | EPS.Tracker NICE.CKS NHS.UK PATIENT.CO.UK BNE EMC GILLICK.COMPETENS                             |
| Progress<br>Consent                                                   | Clinical narrative                                     | [Results of any examination, tests and relevant notes including any actions as a consequence of checking the SCR or other resource]                                                                                                    | Narrotive     Results of any examination, tests and relevant notes including any actions as a   |
| Actions Pharmacy Feedback Actions Print Record Print GP: Notification | Medicine ( given<br>* Advice/Support provided          | Advice & sale of medicine   Advice & sale of medicine  Advice medicine/device  Advice medicine/device  Advice Medicine/device  Advice Medicine/device  Advice Medicine/device  Advice Medicine/device  Advice Monoging Littlere misor Alleves  (Describe ather advice/support provided) | hoose and add the medicine(s) by icking here.                                                   |
|                                                                       | * Is GP Notification Required?<br>Notes/Comments to GP | Yes • If                                                                                                    | you DO NOT supply any medication,                                                               |
|                                                                       | Patient facing time<br>Non-patient facing time         | Time taken to complete consultation     V (       5 (minutes)     hi       Total time taken: 10 (minutes)     S (                                                                                                    | ou would still add what was discussed<br>ere and then later select the 'not<br>upplied' option. |
|                                                                       | Click on «SUBMIT» to confirm details                   | SUBMIT                                                                                                    |                                                                                                 |

Type the supply and click to select from the drop-down list.

| Main Records                                                                                                    | Add New III Consulations & View Refe                                                                                                    | rals                                                                                                    |                            |              |              |                                                                                                    | (FT321) Test P                                                              | Pharmacy - HF, W12 8QQ 🗸 🔺 |
|----------------------------------------------------------------------------------------------------|----------------------------------------------------------------------------------------------------|----------------------------------------------------------------------------------------------------|----------------------------|--------------|--------------|----------------------------------------------------------------------------------------------------|-----------------------------------------------------------------------------|----------------------------|
| В                                                                                                    | BEN WARREN (Sonar ID: 11818<br>Sender Male   DOS 21/06/1995   NH5 Number 42                                                                                                    | <b>26)</b><br>18 094 9083   GP Proctoce (X26) Test GP (HF)   Address                                                                                                    | Telephone: 01992574305   M | Edit Profile | View History | Patient Note                                                                                                    | es 🛛 📲 View SC                                                              | CR Incident report         |
| Progress     Accented     Accented     Accented     Accented     Accented     Accented     Accented     Accented     Print OP Nonflication | Fields marked with (*) are mandation<br>Claical variative<br>Outcome<br>Med (ne(s) given<br>* Advice/Support provided<br>* Is GP Natification Returned?<br>Notes/Comments to *<br>Patient facing time<br>Non-patient facing time | Drug picker<br>paracetamol<br>Paracetamol 500mg tablets<br>Paracetamol 500mg tablet table<br>Paracetamol 120mg/sml orel saluron paediatric<br>Paracetamol 120mg/sml orel saluron paediatric<br>Paracetamol 120mg/sml orel saluron sugar free<br>Paracetamol 120mg suppositories<br>Paracetamol 120mg suppositories<br>Paracetamol 120mg suppositories<br>Paracetamol 120mg suppositories<br>Paracetamol 120mg suppositories<br>Paracetamol 120mg suppositories<br>Paracetamol 120mg suppositories<br>Paracetamol 120mg/sml orel suspension paediatric | Useful links M.DoS         | Select st    | CECKS NHSUK  | PATIENTCOUK<br>tests and relevant m<br>SCR or other resou<br>o more serious illne<br>nical Knowledge Sur<br>to escalate the patie | ENE EMC<br>otes including any<br>recent solutions<br>solutions<br>minaries. | GILLICK COMPETENCY         |

Fill in all the sections in the drug picker box and submit.

| B BEN WAR                                                                                                    | Consulations (* View Reterrals<br>REN (Sonar ID: 1181896)<br>28 [21/05/1993]   Arts Number, #28 094 9085   GP Practice                                         | (X26) Test GP (HF)   Addess 97.   Telgehow (21992574305   Mcdi                                                                                                    | Edit Profile Diew H     | (F132) Test Pharmacy - HF, W12 oC C V<br>istory Patient Notes View SCR Incident report<br>ed |
|----------------------------------------------------------------------------------------------------|----------------------------------------------------------------------------------------------------|----------------------------------------------------------------------------------------------------|-------------------------|----------------------------------------------------------------------------------------------|
| Fields marker     Progress     Concert     Aassumant     Orbarders     Phormosy Feedback     Phormosy Feedback     Phorm Reard     Aprint GP Notification     * Is G | d with (*) are mandatary.<br>Claical narrative<br>* Outcome<br>Medicine(s) given<br>Advice/Support provided<br>P Notification Required?<br>Note/Comments to GP | Useful links MIDDS J Processmal 300mg soluble tablets C R Reset Rodget SPC & PL (spens an external web page) R A H Pharmaceutical Lid  A H Pharmaceutical Lid  C Tablet(s) Tablet(s) Table | PS.Tracker NICE_CKS NHS | LUK PATIENT.CO.UK BNE EMC GILLICK.COMPETENCY                                                 |
| Click on «SU                                                                                                    | Patient facing time<br>Nan-patient facing time<br>Total time taken: 10 (m<br>IBMIT> to confirm details                                                         | confirm details SUBMIT © Concel                                                                                                    | Fill i<br>a             | n all sections<br>nd submit                                                                  |

## Pharmacy Feedback

Please give us your feedback regarding your experience using the system so we can refine it.

| Sonar Health 🗸 📑                                            | Home >                                                                                                    |
|-------------------------------------------------------------|----------------------------------------------------------------------------------------------------|
| Main Records OA                                             | Add New 🚆 Consulations 🕐 View Referrals (FT321) Test Pharmacy - HF, W12 8QQ 🗸                                                                                                    |
| В                                                           | BEN WARREN (Sonar ID: 1181896)   Cander Male   0:07 20206/1993   Not Nucley [20:004 9053   0:7 Practice (X20) Test GP (HF)   Addres [5,1] Septeme (01092574303   Male Not recorded   2:mat Not recorded                                                                                  |
|                                                             | Useful links: MIDOS EPS Tracker NICE CKS NHS UK PATIENT.CO.UK BNE EMC GILLICK COMPETENCY<br>Fields marked with (1) are mandatory                                                                                                    |
|                                                             | Pharmacy Feedback It's important that you share your feedback and comments. Please let us know how the system performed today or if you have any comments or suggestions to improve the CPCS - Minor illness Service. Information submitted on this form will be treated confidentially! |
| Actions  View Referral  Print Record  Print GP Notification | I don't wish to send feedback on this occossion How satisfied are you with the service? Very satisfied Very disatisfied Very disatisfied Very disatisfied Very disatisfied                                                                                                    |
|                                                             | Please enter any feedback in the bax below so that the CPCS - Minor Illness Service can continue to be improved [Provide details here] Click on <submit> to complete the consultation SUBMIT Click on <submit> to complete the consultation</submit></submit>                            |
|                                                             | Consultation .                                                                                                    |
|                                                             | Copyright 9 2009 Societ Informatics LTD.; IT Solutions for health care professionals.<br>*Societative and the registered trade most of <u>Societ Informatics LTD</u> .                                                                                                    |

Once you have submitted your feedback, and the consultation is completed, you can download the Token on the left-hand side menu.

| Sonar Health 🗸 🗖                                                                                                    | Home >                                                                                                    |                                                                                                    |                              |                                                             |                                         |              |                      | 💄 John Smith 🗸           |
|----------------------------------------------------------------------------------------------------|----------------------------------------------------------------------------------------------------|----------------------------------------------------------------------------------------------------|------------------------------|-------------------------------------------------------------|-----------------------------------------|--------------|----------------------|--------------------------|
| ≯ Main Records OA</th <th>Idd New 🗮 Consulations 🏕 View Referrals</th> <th></th> <th></th> <th></th> <th></th> <th></th> <th>(FT321) Test</th> <th>Pharmacy - HF, W12 8QQ 🗸</th>                                                                                                    | Idd New 🗮 Consulations 🏕 View Referrals                                                                                                    |                                                                                                    |                              |                                                             |                                         |              | (FT321) Test         | Pharmacy - HF, W12 8QQ 🗸 |
| Progress                                                                                                    | SEN WARREN (Sonar ID: 1181896)<br>ander Maße   acts 20206/1993   Nets Nature #28.094.9083   at Printer (X20) Test GP<br>Fields marked with (*) are mandatory<br>Pharmacy Feedback                                                                                                    | (HF)   Addres   Edgebore 0199257430<br>Useful links: <u>N</u>                                                                                                    | Ledit     Module Not recorde | Profile 🔊 V<br>rd   <i>Email</i> Not rec<br><u>NICE CKS</u> | Tiew History<br>corded<br><u>NHS UK</u> | Patient Note | s Sview S<br>BNE EMC | CR Incident report       |
| Consent     Consent     C | It's important that you share your feedback and comments. Please let us know<br>any comments or suggestions to improve the CPCS - Minor Illaes Service.<br>Information submitted on this form will be treated confidentially!<br>I don't wish to send feedback on this accession<br>How satisfied de cre you with the service?<br>Yery satisfied<br>Satisfied<br>Satisfied<br>Very stated<br>Very satisfied<br>Please enter any set this the box below so that the CPCS - Minor Illae<br>[Provide details here] | how the system performed today or if<br>Service completed<br>The CPCS Service was completed<br>successfully<br>You can use the oddition Papelo at the<br>left-band side to prior the Taken. | you have                     |                                                             |                                         |              |                      |                          |
|                                                                                                    | Click on <submit> to complete the consultation SUBMIT</submit>                                                                                                    | Downl<br>documen<br>consultati                                                                                                    | load<br>ts from<br>on here   |                                                             |                                         |              |                      |                          |

To check if the consultation was submitted successfully, select VIEW REFERRALS, and click on the label COMPLETED. The patient should be marked as COMPLETED.

| Sonar Health 🗸                | # Home > Patients > Referrals                                                                                                    | 🚊 John Smith 🗸 🍵                      |
|-------------------------------|----------------------------------------------------------------------------------------------------|---------------------------------------|
| Main Records (                | Add New 📰 View All Referrals 🗇 View All Premises 🖺 Profile                                                                                                    | (FT321) Test Pharmacy - HF, W12 8QQ 💙 |
| ✓ Sort Date ▼                 | Name         DOIL         Partnert (D         NHS Mumker         Frisme/En           [rsJoe]         (56/mm/yyyr)         [Sonar D]         [rs121456789]         [rsW12 80Q]                                                                            | <                                     |
| ● Asc ▼                       | O Items 🗮 View Referral 🖪 Download selected                                                                                                    |                                       |
| Desc      Referral Date       | Id Name Date Service Type From/To     Patients (Lirecords)                                                                                                    | Direction Status                      |
| Date from<br>[dd/mm/yyyy]     | W         It67403         WARREN, Ben         16/10/2019 10:38         Minor Illness         07 TTK Referred         NHSD III,           Patters:         DDB: 2000/0928         NHSE Number: 2009 09:051         Teleshare:090292/005         NHSD III, | Completed                             |
| Date to<br>[dd/mm/yyyy]       |                                                                                                    |                                       |
| <ul> <li>Direction</li> </ul> |                                                                                                    |                                       |
| ← Inbox<br>→ Outbox           |                                                                                                    |                                       |
| <ul> <li>Service</li> </ul>   |                                                                                                    |                                       |
| CPCS •                        |                                                                                                    |                                       |
| ITK Referral                  |                                                                                                    |                                       |
| <ul> <li>Status</li> </ul>    |                                                                                                    |                                       |
| New Referral<br>Acknowledged  | Consultation completed                                                                                                    |                                       |
| In Progress<br>Completed      |                                                                                                    |                                       |
| Unable to Complete            |                                                                                                    | _                                     |
|                               |                                                                                                    |                                       |
|                               | Capyroide 8 2009 Sanat Informatica LTD. 11 Solutions for leading understands.<br>Sanatheadth is a regardread trade mark of <u>Sanat</u> Informatica LTD.                                                                                                 |                                       |

# How to add a referral that has NOT been received by iTK message (Adding a manual referral)

When a iTK message fails to send the referral from 111 to Sonar system, the referral needs to be entered manually. To do that, select ADD NEW on the top menu or left hand side menu on the main screen of CPCS service and add the referral's information from the 111 referral file received via email.

## Adding Patient's details

Select Add New on the top menu or left hand side menu on the main screen of CPCS service.

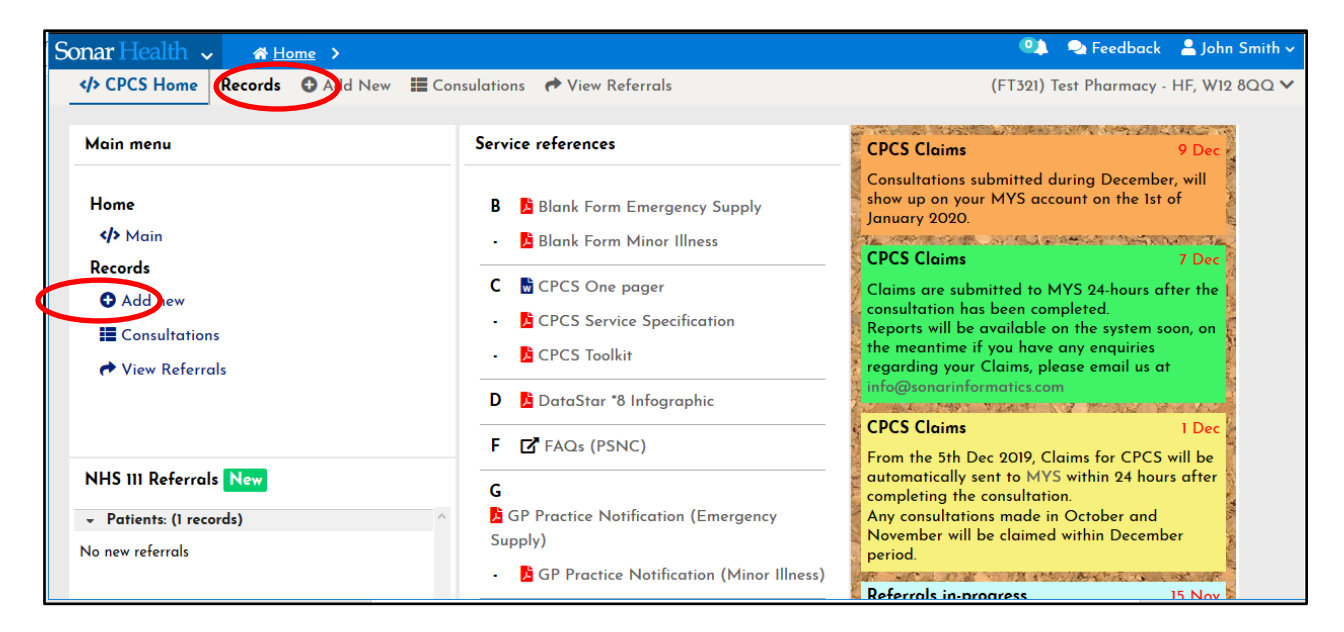

Add the patient's information and select CONTINUE on the Patient PDS Lookup.

| Sonar Health 🗸 🚽                                  | ✿ <u>Home</u> > <u>Patients</u> > New Patient                                                                                                    | 🔍 🔍 Feedback 💄 John Smith 🗸                                                                                                    |
|---------------------------------------------------|----------------------------------------------------------------------------------------------------|----------------------------------------------------------------------------------------------------|
| Main 🎤 PDS 🎽                                      | SMS Credits                                                                                                    | (FT321) Test Pharmacy - HF, W12 8QQ 🗸                                                                                                    |
| To register a New P<br>General search<br>• F<br>• | Patient, please provide the following information:<br>NHS Number search<br>First name Mary<br>Surname Patient<br>* DOB 27/04/1997<br>* Gender Female | USERS ARE REQUIRED TO USE THE PDS<br>SERVICE<br>Please read the following instructions:<br>Please register your premise for the PDS service<br>(Register here)<br>After the registration please allow up to 15minutes to<br>start using the PDS Service |
|                                                   | Continue                                                                                                    | IMPORTANT NOTE:<br>If the <u>General Search</u> DOES NOT return the patient<br>details, then you can try the following:                                                                                                    |
| * Information entered ab                          | bove will be searched in the <b>Sonar Database</b> and the <b>NHS</b>                                                                                | Get the NHS Number from your PMR System, and use the <u>NHS NUMBER search</u> , you will also be                                                                                                    |

Edit the patient's details, especially the GP address and select CONTINUE WITH SERVICE.

|   |                                                                                                    |                                                                                        | Bachelor Name                                    | Not recorded                                 | 1 |
|---|----------------------------------------------------------------------------------------------------|----------------------------------------------------------------------------------------|--------------------------------------------------|----------------------------------------------|---|
|   | First Name<br>Surname<br>Middle name(s)                                                                                                    | Mary Test<br>E.S. Patient<br>Not recorded                                              | Birth Name<br>Maiden Name<br>Other Previous Name | Not recorded<br>Not recorded<br>Not recorded |   |
|   | Key details                                                                                                    | Edit                                                                                   |                                                  |                                              |   |
|   | Gender<br>NHS Number<br>DOB<br>Time of Birth<br>Country of Birth<br>Language<br><b>English</b> Interpreter not required<br>General Practice | F<br>6016224197<br>27/04/1997<br>Not recorded<br>Not recorded<br>d<br>X26-Test GP (HF) |                                                  |                                              |   |
| C | ontinue with service <b>&gt;</b>                                                                                                    |                                                                                        |                                                  |                                              |   |

## Manual CPCS referral form

The next step is to enter the referral details received via email from the 111. A manual CPCS referral form needs to be filled with the information found in the document sent to the pharmacy via 111 with Case Reference, Case ID, Referred from and Encounter disposition as per images below.

|                              | MAR                                              | Y TEST E.S. PATIENT (Sonar ID: 1)                                                                          | 173868) 🔒 Edit I                                                  | Profile 🔊 V                                      | /iew History                  | 🖋 Patient Not     | res 🛛 📲 View S    | CR Incident report         |
|------------------------------|--------------------------------------------------|----------------------------------------------------------------------------------------------------|-------------------------------------------------------------------|--------------------------------------------------|-------------------------------|-------------------|-------------------|----------------------------|
|                              | Gender: <mark>F</mark><br>Mobile: <mark>O</mark> | emale   DOB <mark>27/04/1997   NH5 Number: </mark> 601 622 4197<br>7960460173   <i>Email:</i> Not recorded | GP Practice: (X26) Test (                                         | GP (HF)   Addres                                 | ss 24 Shenley                 | Road, London, , S | E5 8NN   Telephon | e <mark>02076870397</mark> |
|                              | <                                                | Useful links:<br>Fields marked with (*) are mandatory                                                      | MiDoS EPS Tracker                                                 | NICE CKS                                         | <u>NHS UK</u>                 | PATIENT.CO.UK     | BNF EMC           | GILLICK COMPETENCY         |
| <ul> <li>Progress</li> </ul> |                                                  | Service Name                                                                                               | NHS 111 Report - Ma                                               | anual Referra                                    | d                             |                   |                   |                            |
| 🐞 Details                    |                                                  | * Date & Time                                                                                              | 16/01/2020                                                        | 11 🗸                                             | 51 🗸                          |                   |                   |                            |
|                              |                                                  | * Referred from                                                                                            | Select                                                            |                                                  |                               |                   | ~                 |                            |
|                              |                                                  | * Case Reference                                                                                           |                                                                   |                                                  |                               |                   |                   |                            |
|                              |                                                  | * Case ID                                                                                                  | [                                                                 |                                                  |                               |                   |                   |                            |
|                              |                                                  | * Encounter Disposition                                                                                    | Select                                                            |                                                  |                               | ~                 |                   |                            |
|                              |                                                  | * Upload NHS 111 Report                                                                                    | Please upload the pdf                                             | file recevied fro                                | om NHS 111 (                  | click on browse)  |                   |                            |
|                              |                                                  |                                                                                                    | Browse No file sel                                                | ected.                                           |                               |                   |                   |                            |
|                              |                                                  |                                                                                                    |                                                                   |                                                  |                               |                   |                   |                            |
|                              |                                                  |                                                                                                    |                                                                   |                                                  |                               |                   |                   |                            |
|                              |                                                  | Click on <submit> to confirm details SUB</submit>                                                          | МІТ                                                               |                                                  |                               |                   |                   |                            |
|                              |                                                  |                                                                                                    |                                                                   |                                                  |                               |                   |                   |                            |
|                              |                                                  | Copyright © 2020 S<br>©SonarHealt                                                                          | onar Informatics LTD - IT Solu<br>th is a registered trade mark o | tions for health car<br>f <u>Sonar Informati</u> | re professionals.<br>ics LTD. |                   |                   |                            |

Case Reference and Case ID can be obtained from the nhs 111 referral file received by email

| Created                            | 03-Jan-2020, 17:01                                                   |            |   |
|------------------------------------|----------------------------------------------------------------------|------------|---|
| Document<br>Owner                  | Vocare South 111                                                     |            |   |
| Authored by                        | - Call handler, SWL111 Vocare House (V<br>111) on 03-Jan-2020, 17:01 | ocare Sout | h |
| Consent Status                     | Consent given for electronic record sharing                          |            |   |
| Encounter Type                     | e NHS111 Encounter                                                   |            | _ |
| Encounter Time                     | e 03-Jan-2020, 16:53 to 03-Jan-2020, 17:01                           |            |   |
| Case Reference                     | e 02808232-1234 -426E-811 A-D20FB3A1234 B                            |            |   |
| Case ID                            | 1234567                                                              |            |   |
| Encounter Disp                     | oosition To contact a Primary Care Service within 6 hours            |            |   |
| Care Setting Lo                    | ocation Incident Location                                            |            |   |
|                                    | Visit Address                                                        |            |   |
|                                    | denes                                                                |            |   |
| Care Setting Ad                    | duress                                                               |            |   |
| Care Setting Ad<br>Care Setting Ty | vpe                                                                  |            |   |

Referred From: Vocare South 111

Case Reference: 02B08232-1234-426E-81DA-D20FB3A1234B

## Case ID: **1234567** Dx Code (Encounter Disposition): **To contact a Primary Care Service within 6 hours**

## Attaching the document sent from 111

Attach the NHS 111 pdf file (file received by email) where it reads "UPLOAD NHS 111 REPORT".

| 🍯 File Upload         |                                                       |          |                        | ×            |              |                    |                 |              | - 🗆 ×            |
|-----------------------|-------------------------------------------------------|----------|------------------------|--------------|--------------|--------------------|-----------------|--------------|------------------|
| ← → · ↑ ↓ > This PC   | > Downloads                                           | ~ Ō      | Search Downloads       | م<br>ر       | 90%          | ··· ⊌ ☆            |                 | ا عر         | ı\ ⊡ ©           |
| Organize 👻 New folder |                                                       |          | 8== ▼                  |              |              |                    | <u>o</u>        | Feedback     | : 🔒 John Smith 🗸 |
| 📃 Desktop 🛷 ^ Nai     | me                                                    |          | Date modified          | Туре         |              |                    | (ET 701) Test   |              |                  |
| 👆 Downloads 🖈 🛛 🚮     | report.docx                                           |          | 15/01/2020 15:09       | Microsoft    |              |                    | (FISZI) lest i  | narmacy      | - HF, W12 000 V  |
| 🗄 Documents 🖈 🔥       | Git-2.24.1.2-64-bit.exe                               |          | 10/01/2020 15:21       | Applicatio   | _            |                    |                 |              |                  |
| 📰 Pictures 💉 🔯        | Master CPCS registrations 251119 (2).xlsx             |          | 07/01/2020 17:33       | Microsoft    | History      | 🖋 Patient Not      | es 🛛 🛃 View     | SCR          | Incident report  |
| Report                | Attachment 1                                          |          | 06/01/2020 12:45       | File         |              |                    |                 |              |                  |
| Shared                | nativebridge.zip                                      |          | 06/01/2020 12:36       | Compress     | Shenley      | Road, London, , Sl | E5 8NN   Teleph | one: 02076   | 870397           |
| sonar health nor      | chromegpo.zip                                         |          | 06/01/2020 12:35       | Compress     |              |                    |                 |              |                  |
| temp                  | NHS111 Referral - 03-Jan-2020 1653 - Case 5029305.pdf |          | 03/01/2020 17:03       | Chrome H     | <u>IS UK</u> | PATIENT.CO.UK      | BNF EMO         | <u>GILLI</u> | CK COMPETENC     |
| i temp 💿              | Sonar Informatics CPCS User Guide 2019 - V7 (1).pdf   |          | 03/01/2020 12:50       | Chrome H     |              |                    |                 |              | 4                |
| 💻 This PC 🛛 🏮         | Sonar Informatics CPCS User Guide 2019 - V7.pdf       |          | 03/01/2020 12:50       | Chrome H     |              |                    |                 |              |                  |
| 📃 Desktop 🧕           | Userguide - CPCS MYS Claims (1).pdf                   |          | 03/01/2020 12:48       | Chrome H     |              |                    |                 |              |                  |
| 🔮 Documents           | epraccur.zip                                          |          | 26/12/2019 15:09       | Compress     | $\sim$       |                    |                 |              |                  |
| 🚽 Downloads           | Firefox Installer.exe                                 |          | 18/12/2019 15:58       | Applicatio 🗸 |              |                    |                 | 1            |                  |
| * *                   |                                                       |          |                        | >            |              |                    |                 |              |                  |
| File name:            | NHS111 Referral - 03-Jan-2020 1653 - Case 5029305.pdf | ~        | All Files (*.*)        | $\sim$       |              |                    |                 |              |                  |
|                       |                                                       |          | Open                   | Cancel       |              |                    |                 |              |                  |
|                       | Encounter Disposition                                 | Dx06 -   | To contact a Primary   | Care Servic  | e within 6   | hours (M.I.) 🗸     |                 |              |                  |
|                       | * Upload NHS 111 Report                               | Please u | pload the pdf file ree | cevied from  | NHS 111 (c   | ick on browse)     |                 |              |                  |
|                       |                                                       | Browse   | No file selected.      |              |              |                    |                 |              |                  |
|                       |                                                       |          |                        |              |              |                    |                 |              |                  |
|                       |                                                       |          |                        |              |              |                    |                 |              |                  |
|                       |                                                       |          |                        |              |              |                    |                 |              |                  |
|                       | Click on SURMITy to confirm datails                   | літ      |                        |              |              |                    |                 |              |                  |
|                       |                                                       |          |                        |              |              |                    |                 |              |                  |
|                       |                                                       |          |                        |              |              |                    |                 |              |                  |
|                       |                                                       |          |                        |              |              |                    |                 |              |                  |

Attached file should be linked to proceed to the next step.

| Sonar Health | <b>~ ☆</b> Ŀ             | lome >                                                                                                    |                                                                    |                                                      |                                            |                                    | 🤐 💊 F          | eedback 🛛 🚨 John Smith 🗸 |
|--------------|--------------------------|----------------------------------------------------------------------------------------------------|--------------------------------------------------------------------|------------------------------------------------------|--------------------------------------------|------------------------------------|----------------|--------------------------|
|              | Records                  | O Add New III Consulations 	← View Refe                                                                                 | errals                                                             |                                                      |                                            |                                    | (FT321) Test P | narmacy - HF, W12 8QQ 🗸  |
| M            | Gender: Fe<br>Mobile: 07 | / TEST E.S. PATIENT (Sonar ID: 11<br>male   008 27/04/1997   NHS Number 601 622 4197<br>960460173   Email: Not recorded | 173868) Ldit P                                                     | Profile 🏾 🔊 \<br>GP (HF)   Addre                     | /iew History<br>ss <mark>24 Shenley</mark> | Patient Not<br>v Road, London, , S | es 🛃 View S    | SCR Incident report      |
|              | <                        | Useful links:<br>Fields marked with (*) are mandatory                                                                   | MiDoS EPS Tracker                                                  | NICE CKS                                             | <u>NHS UK</u>                              | PATIENT.CO.UK                      | BNF EMC        | GILLICK COMPETENCY       |
| ✓ Progress   |                          | Service Name                                                                                                    | NHS 111 Report - Mc                                                | inual Referra                                        | ıl                                         |                                    |                |                          |
| ı Details    |                          | * Date & Time                                                                                                    | 16/01/2020                                                         | 11 🗸                                                 | 51 🗸                                       |                                    |                |                          |
|              |                          | * Referred from                                                                                                    | (NLO21) Vocare South                                               | 111                                                  |                                            |                                    | ~              |                          |
|              |                          | * Case Reference                                                                                                    | 02B08232-8668-426E-                                                | BIDA-E                                               |                                            |                                    |                |                          |
|              |                          | * Case ID                                                                                                    | 5029305                                                            |                                                      |                                            |                                    |                |                          |
|              |                          | * Encounter Disposition                                                                                                 | Dx06 - To contact a Pr                                             | rimary Care Se                                       | rvice within (                             | 6 hours (M.I.) 🗸                   |                |                          |
|              |                          | * Upload NHS 111 Report                                                                                                 | Please upload the pdf                                              | file recevied fro                                    | om NHS 111 (                               | click on browse)                   | )              |                          |
|              |                          | 56 99                                                                                                    | BIONSE NHSIII Re                                                   | ferral - 03-Jan-                                     | 2020 1653 - (                              | Case 5029305 pdf                   |                |                          |
|              |                          |                                                                                                    |                                                                    |                                                      |                                            |                                    |                |                          |
|              |                          | Click on <submit> to confirm details SUB</submit>                                                                       | MIT                                                                |                                                      |                                            |                                    |                |                          |
|              |                          |                                                                                                    |                                                                    |                                                      |                                            |                                    |                |                          |
|              |                          | Copyright © 2020 5<br><sup>©</sup> SonarHeal                                                                            | ənar Informatics LTD - IT Solut<br>İh is a registered trade mark o | tions for health ca<br>f <mark>Sonar Informat</mark> | re professionals.<br>I <b>cs LTD.</b>      |                                    |                |                          |

When the submission of data has been successful, the referral will be displayed as **NEW** on the main page of CPCS service.

| Sonar Healt               | h 🗸     | <b>☆</b> <u>Home</u> → <u>Ser</u> | vices > l | <u>.ondon DMIRS</u> > Refer | rals                     |                                                                                         |                                                                        |                   |           | 🔍 🔍 Feedback            | 💄 John Smith 🗸 |
|---------------------------|---------|-----------------------------------|-----------|-----------------------------|--------------------------|-----------------------------------------------------------------------------------------|------------------------------------------------------------------------|-------------------|-----------|-------------------------|----------------|
| Main R                    | lecords | 🖸 Add New 🔳                       | View All  | Referrals 🛛 🛗 View Al       | 🕐 Dashboard              |                                                                                         |                                                                        |                   |           | (FT321) Test Pharmacy - | HF, W12 8QQ 🗸  |
|                           |         | <                                 |           |                             |                          |                                                                                         |                                                                        |                   |           |                         | <              |
| ✓ Sort                    |         | Name<br>[e.g. Joe                 | ]         | [dd/mm/yyyy]                | Patient ID<br>[Sonar ID] | [e.g. 123456789]                                                                        | From/To<br>[e.g. W12 8QQ]                                              |                   |           |                         |                |
| Date 🗸                    |         |                                   | H View    | Poferral Download           | relacted                 |                                                                                         |                                                                        |                   |           |                         |                |
| O Dars                    |         | Olfems                            | i view    |                             | selected                 |                                                                                         |                                                                        |                   |           |                         |                |
| Beferral Da               | nte     | Detients                          | Id        | Name                        | Date                     | Service                                                                                 | Туре                                                                   | From/To           | Direction | Status                  |                |
| Date from<br>[dd/mm/yyyy] | ]       |                                   | 1294501   | E.S. PATIENT, Mary<br>Test  | 16/01/2020 11:51         | Minor Illness                                                                           | 😭 ITK Referral                                                         | Vocare South 111, | ← Inbox   | New Referral            |                |
| Date to                   |         |                                   | Patient:  | 173868 DOB: 27/04/1997 NF   | IS Number: 6016 224 197  | Telephone:02076870397 Mobile:07                                                         | 960460173                                                              |                   |           |                         |                |
| [dd/mm/yyyy]              | ]       |                                   |           |                             |                          |                                                                                         |                                                                        |                   |           |                         |                |
| Direction                 |         |                                   |           |                             |                          |                                                                                         |                                                                        |                   |           |                         |                |
| ← Inbox                   |         |                                   |           |                             |                          |                                                                                         |                                                                        |                   |           |                         |                |
| > Service                 |         |                                   |           |                             |                          |                                                                                         |                                                                        |                   |           |                         |                |
| CPCS                      | ~       |                                   |           |                             |                          |                                                                                         |                                                                        |                   |           |                         |                |
| → Туре                    |         |                                   |           |                             |                          |                                                                                         |                                                                        |                   |           |                         |                |
| ITK Referral              | ~       |                                   |           |                             |                          |                                                                                         |                                                                        |                   |           |                         |                |
| → Status                  |         |                                   |           |                             |                          |                                                                                         |                                                                        |                   |           |                         |                |
| New Referral              | I       |                                   |           |                             |                          |                                                                                         |                                                                        |                   |           |                         |                |
| Acknowledge               | d       |                                   |           |                             |                          |                                                                                         |                                                                        |                   |           |                         |                |
| In Progress<br>Completed  |         |                                   |           |                             |                          |                                                                                         |                                                                        |                   |           |                         | ×              |
| Unable to Co              | omplete |                                   |           |                             |                          |                                                                                         |                                                                        |                   |           |                         |                |
|                           |         |                                   |           |                             | Copyright @<br>@Sc       | 9 2020 Sonar Informatics LTD - IT Solu<br><b>narHealth</b> is a registered trade mark ( | tions for health care profe<br>of <mark>Sonar Informatics LTD</mark> , | ssionals.         |           |                         |                |
|                           |         |                                   |           |                             |                          |                                                                                         |                                                                        |                   |           |                         |                |

## Submitting a new consultation form manual entry to the Sonar System

Submit a NEW CONSULTATION as if it was a normal referral sent directly to the CPCS system, selecting NEW CONSULTATION or UNABLE TO PROCESS.

The difference between a manual entry and the regular iTK message sent straight to the system is that you won't see the referral details in a manual entry as it is usually displayed. Instead you can view it by downloading the pdf uploaded to the system.

| Sonar Health 🗸                                                                 | # <u>Home</u> > <u>Services</u> > <u>London DMIRS</u> > Referrals                                                                                                    | 💷 🔍 Feed              | dback 🛛 🔒 John Smith 🗸 |
|--------------------------------------------------------------------------------|----------------------------------------------------------------------------------------------------|-----------------------|------------------------|
| Main Records                                                                   | © Add New Ⅲ View All Referrals                                                                                                    | (FT321) Test Pharm    | macy - HF, W12 8QQ 🗸   |
| ✓ Sort                                                                         | C View referral                                                                                                    | ×                     | <                      |
| Date 🗸                                                                         | O New Consultation                                                                                                    | n 🕲 Unable to process |                        |
| ● Asc ▼                                                                        | Referral Details Referral Status                                                                                                    |                       |                        |
| O Desc 🔺                                                                       |                                                                                                    |                       |                        |
| <ul> <li>Referral Date</li> </ul>                                              | - NHE to - Manufacture and and - Manufacture and - Manufacture a |                       | ^                      |
| Date from<br>[dd/mm/yyyy]                                                      | ▲ Download referral                                                                                                    |                       |                        |
| Date to<br>[dd/mm/yyyy]                                                        |                                                                                                    |                       |                        |
| <ul> <li>Direction</li> </ul>                                                  |                                                                                                    |                       |                        |
| ← Inbox                                                                        |                                                                                                    |                       |                        |
| ▹ Service                                                                      |                                                                                                    |                       |                        |
| CPCS ~                                                                         |                                                                                                    |                       |                        |
| → Туре                                                                         |                                                                                                    |                       |                        |
| ITK Referral 🗸                                                                 |                                                                                                    |                       |                        |
| → Status                                                                       |                                                                                                    |                       |                        |
| New Referral<br>Acknowledged<br>In Progress<br>Completed<br>Unable to Complete |                                                                                                    |                       | ×                      |
|                                                                                | <sup>®</sup> SanarHealth is a registered trade mark of Sanar Informatics (TD).                                                                                                    |                       |                        |
|                                                                                |                                                                                                    |                       |                        |
| javascript:void(0);                                                            |                                                                                                    |                       |                        |

# **NHS 111 Online Referral**

For patients that have been referred to the pharmacy CPCS Service using the NHS 111 Online Referral Service. There are two types of Online Referral that can come to the pharmacy via the NHS 111 Online Referral Service.

| Sonar Health 🗸                    | <b>₩</b> <u>Home</u> | > <u>P</u> | atients 🗲 l    | Referrals                |                     |                           |                       |                          |                   | 🚢 John Smith 🗸                 |
|-----------------------------------|----------------------|------------|----------------|--------------------------|---------------------|---------------------------|-----------------------|--------------------------|-------------------|--------------------------------|
| Main Records                      | 🔂 Add Ne             | w          | View All       | Referrals 📋              | View All Pr         | emises  🖺 Profile         |                       |                          |                   | Test Pharmacy - HF (W12 8QQ) 🗸 |
|                                   | <                    |            |                |                          |                     |                           |                       |                          |                   | <                              |
| 👻 Sort                            | N                    | ame        | -1             | DOB                      |                     | Patient ID                | NHS Number            | From/To                  | 12.8001           |                                |
| Date 🔻                            | l                    | e.g. Jo    | lej            | [dd/mm/                  | ууууј               | [Sonar ID]                | [e.g. 123456          | 769] [e.g. W             | 12 8000]          |                                |
| ● Asc ▼                           | O Ite                | ems        | 📰 View         | Referral 📑 D             | ownload selecte     | 2d                        |                       |                          |                   |                                |
| Desc •                            | _                    |            | Id I           | Name                     | Date                | Service                   | Туре                  | From/To                  | Direction         | Status                         |
| <ul> <li>Referral Date</li> </ul> | + P                  | atien      | ts: (4 records | )                        |                     |                           |                       |                          |                   |                                |
| Date from<br>[dd/mm/yyyy]         |                      |            | 1296970 I      | DX80 LAST,<br>Dx80 first | 22/01/2020<br>14:44 | Emergency supply          | Referral              | NHS Digital (Online),    | ← Inbox           | New Referral                   |
| Date to                           |                      |            | Patient: 1309  | 820 DOB: 01/01/19        | NHS Number:         | Case Ref No: 111-ONLI     | NE-39810              |                          |                   |                                |
| [dd/mm/yyyy]                      |                      |            | 1296978        | DX86 LAST,<br>Dx86 first | 22/01/2020 15:01    | Emergency supply          | C ITK<br>Referral     | NHS Digital (Online),    | ← Inbox           | New Referral                   |
| Direction                         |                      |            | Patient: 1309  | 828 DOB: 01/01/19        | NHS Number:         | Case Ref No: 111-ONLIN    | NE-9F8FB              |                          |                   |                                |
| → Outbox                          | 8                    |            | 1296979        | KXTESTPATIENT<br>TAAE,   | 22/01/2020<br>15:02 | Emergency supply          | C ITK<br>Referral     | NHS Digital (Online),    | ← Inbox           | New Referral                   |
| Service                           |                      |            |                | Donotuse                 |                     |                           |                       |                          | _                 |                                |
| CPCS •                            |                      |            | Patient: 1309  | 829 DOB: 30/06/1         | 948 NHS Numbe       | r: 9990 500 045 Telephone | : 07770728206 Case    | Ref No: 111-ONLINE-40D76 | 5                 |                                |
| ▶ Туре                            | D                    |            | 1299102 I      | DX80 LAST,<br>Dx80 first | 29/01/2020<br>01:27 | Emergency supply          | C ITK<br>Referral     | NHS Digital (Online),    | ← Inbox           | New Referral                   |
| ITK Reterral 🔻                    |                      |            | Patient: 13119 | 78 DOB: 01/01/197        | NHS Number: -       | Relative: Test Carer Test | Carer (Not Specified) | Telephone: 07770728206   | Case Ref No: 111- | ONLINE-2D4A7                   |
| Status                            |                      |            |                |                          |                     |                           |                       |                          |                   |                                |

## Type 1: Self-Referral

When patient had contacted NHS 111 by themselves.

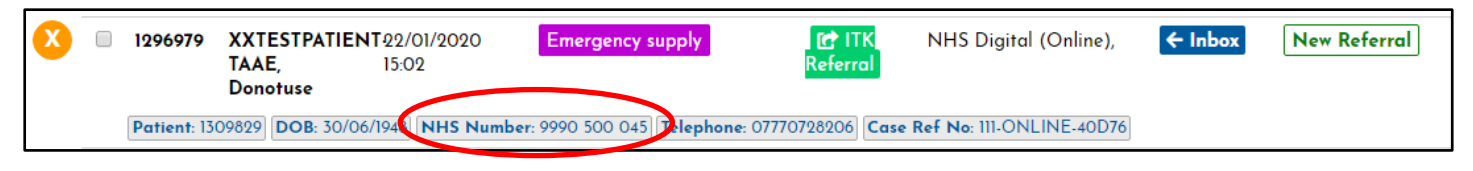

## Type 2: Third-Party

When someone had contacted NHS 111 on behalf of the patient. E.g. parents or carers.

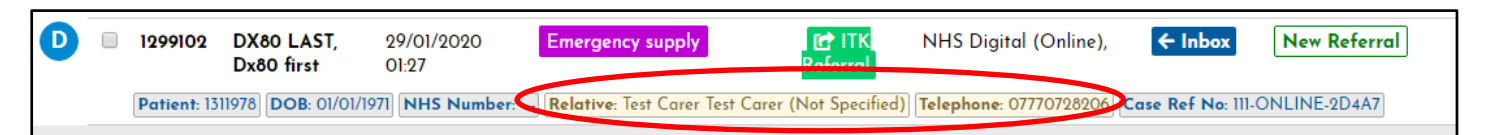

#### Location of the patient: Away from home

When patient is not at home. E.g. Patient is at a relative's home in another city. The patient will have a temporary address added to patient's details.

| Edit Patient Profil | le                                                               |           |                 |        | ×             |
|---------------------|------------------------------------------------------------------|-----------|-----------------|--------|---------------|
| Personal details    | Address Telecom GP Practice / Care provi                         | iders     |                 |        |               |
|                     |                                                                  |           |                 |        | • Add Address |
| Preferred?          | Address details                                                  | Usage     | Effective since | Action |               |
|                     | Caregrange Ltd<br>9 Goldhawk Road<br>London<br>London<br>Wia 800 | HOME      | Not recorded    | Edit   |               |
|                     | Not recorded                                                     | WORK      | Not recorded    | Edit   |               |
|                     | Caregrange Ltd<br>9 Goldhawk Road<br>London<br>London<br>W12 8QQ | TEMPORARY | Not recorded    | Edit   |               |
|                     |                                                                  |           |                 |        |               |

#### Location of the patient: Patient is at home

When patient is at home, the details will show as per usual. However, there might be the case where there will be only the postcode of the patient displayed on patient's profile. This is because the patient didn't match with the PDS.

| Edit Patient Profil | e                                 |                             |           |                 |        | ×             |
|---------------------|-----------------------------------|-----------------------------|-----------|-----------------|--------|---------------|
| Personal details    | Address Telecom GF                | P Practice / Care providers |           |                 |        |               |
|                     |                                   |                             |           |                 |        |               |
|                     |                                   |                             |           |                 |        | • Add Address |
| Preferred?          | Address details                   |                             | Usage     | Effective since | Action |               |
|                     |                                   |                             | HOME      | Not recorded    | Edit   |               |
| $\mathcal{C}$       | OVUD                              |                             |           |                 |        |               |
|                     | OXI IDJ                           |                             |           |                 |        |               |
|                     | Not recorded                      |                             | WORK      | Not recorded    | Edit   |               |
|                     | Caregrange Ltd<br>9 Goldhawk Road |                             | TEMPORARY | Not recorded    | Edit   |               |
|                     | London<br>London                  |                             |           |                 |        |               |
|                     | W12 8QQ                           |                             |           |                 |        |               |
|                     |                                   |                             |           |                 |        | ]             |

#### **PDS Match**

NHS Number will be displayed, otherwise it means that the record hasn't been matched with the PDS.

| 8 | 1296979         XXTESTPATIENT 22/01/2020           TAAE,         15:02           Donotuse | Emergency supply                         | Referral   | NHS Digital (Online),    | ← Inbox | New Referral |
|---|-------------------------------------------------------------------------------------------|------------------------------------------|------------|--------------------------|---------|--------------|
|   | Patient: 1309829 DOB: 30/06/1944 NHS Numb                                                 | r: 9990 500 045 <b>Plephone</b> : 077707 | 28206 Case | Ref No: 111-ONLINE-40D76 |         |              |

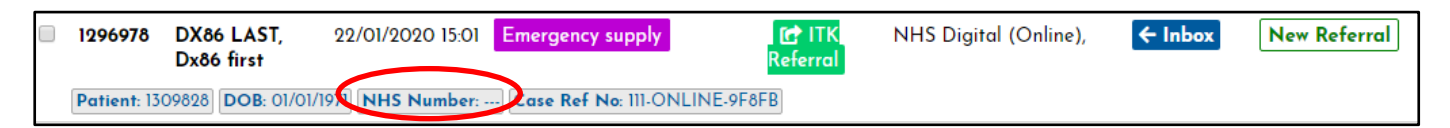

# **Printing Documents**

Once you have submitted your feedback and the consultation is completed, you can download the Token on the lefthand side menu.

| Sonar Health 🗸 🏾 希                                                                                                    | Home >                                                                                                    | 👗 John Smith 🗸                                                                                                    |
|----------------------------------------------------------------------------------------------------|----------------------------------------------------------------------------------------------------|----------------------------------------------------------------------------------------------------|
| Main Records                                                                                                    | Add New EConsulations Provide View Referrals                                                                                                    | (FT321) Test Pharmacy - HF, W12 8QQ 🗸                                                                                                  |
| В                                                                                                    | BEN WARREN (Sonar ID: 1181896)<br>Gande (Male   009 20/06/1993   1919 Nunder 428 094 9083   09 Paurice (X20) Test Gi                                                                                                    | (HE)   Address                                                                                                    |
|                                                                                                    | Fields marked with (*) are mandatory                                                                                                    | Useful links: MiDos EPS Tracker NICE CKS NHS UK PATIENT.CO.UK BNE EMC GILLICK COMPETENCY                                               |
| Progress     Gonsent                                                                                                    | Pharmacy Feedback                                                                                                    |                                                                                                    |
| Assessment     Z     determine     Control     Control     Contro     Control     Control     Control     Co | It's important that you share your teedback and comments. Please let us kno<br>any comments or suggestions to improve the CPCS - Minor Illness Service.<br>Information submitted on this form will be treated confidentially! | w how the system performed today or it you have                                                                                        |
| <ul> <li>⇒ Actions</li> <li>▲ View Reierrol</li> <li>▲ Print Record</li> <li>▲ Print GP Notification</li> </ul>                                                                                                    | I don't wish to send feedback on this occasion How satisfied are you with the service? Very satisfied Satisfied Satisfied OK Distantified Very distantified                                                                   | Service completed The CPCS Service was completed successfully You can use the eActions Panels of the left hand use to point the Token. |
|                                                                                                    | Predie enter any reedook in the look below so that the CPUS - Million III<br>[Provide details here]                                                                                                    | Service                                                                                                    |
|                                                                                                    | Click on <submit> to complete the consultation SUBMIT</submit>                                                                                                    | Complete &                                                                                                    |
| 3) Do<br>docum                                                                                                    | pwnload<br>ents from                                                                                                    | -<br>209 Some Informatics IID - IT Solutions for investments.<br>Health is a registered hode mark of <u>Same Informatics IID</u> .     |

## **Payments & Claims**

You get paid for the consultation you complete and for any medication/device supplied. If a consultation is finished as UNABLE TO COMPLETE you will not get paid for that referral.

All claims for the CPCS service MUST be made via the Manage Your Service (MYS) portal. The process of reporting claims has been automated by a link on Sonar (London CPCS) and NHSBSA. To further explanation, please refer to the specific user guide for MYS Claims in the CPCS home page under Service Reference list.

| Records Wald New III Consulation                                  | a r view seleridia                                                                                                    | (F1321) Test Pharmacy - HF, W12 8Q                                                                                                    |
|-------------------------------------------------------------------|----------------------------------------------------------------------------------------------------|----------------------------------------------------------------------------------------------------|
| lain menu                                                         | Service references                                                                                                    | CPCS Claims 9 Dec 1                                                                                                    |
| Home<br>I Main<br>Records<br>I Capaulations                       | B Blank Form Emergency Supply     B Blank Form Minor Illness     C    B CPCS One pager     •    B CPCS Service Specification                                    | Consultations submitted during December, will show up on your MVS account<br>on the tot of January 2020. In the submitted during the submitted of the submitted to MVS 24-hours after the consultation has been<br>completed. In the submitted to MVS 24-hours after the consultation has been<br>completed. In the submitted to MVS 24-hours after the consultation has been<br>any enguines regarding your Claims, please ensail us at<br>info@beendinfermates.com |
|                                                                   | CPCS Toolkir      BaraStar '8 Infographic      C    F    C    FAQs (PSNC)                                                                                       | CPCS Claims 1 Dec<br>From the 5th Dec 2019, CL mn for CPCS will be automatically sent to MVS 24<br>hours after completing the insultation.<br>Any computations, mode in Vaber and November will be claimed within<br>December protect                                                                                                    |
|                                                                   | G B GP Practice Notification (Emergency Supply) - B GP Practice Notification (Minor Illness)                                                                    | Referrals in-progress 13 Nov<br>Pharmacies that provide C<br>have not been closed.                                                                                                    |
| HS III Referrals New<br>Patients: (1 records)<br>io new referrals | - 🔓 Implementation checklist (Appendix B)<br>- 🗳 Incident Form                                                                                                  | Sonar is realising new upda<br>to get latest change. If you<br>CTRL-F3 on your keyboard<br>contacting Sonar Informatic                                                                                                    |
|                                                                   | K      Key contact details (Annex C)     L     Catin Abbreviations (Prescription directions)     M     M MYS Claims - User guide     P     Parient Flow Diagram |                                                                                                    |
|                                                                   | S Bample SOP (PSNC)<br>U BUser guide MYS<br>User                                                                                                    | Claims<br>Guide<br>Updated notes<br>regarding the Service                                                                                                    |

## **CPCS FAQs**

Please refer to the answers of the frequently asked questions (FAQs) to help with service navigation & delivery.

## What is an incident?

An Incident is any scenario where the service has not gone as intended, which could include the IT service, an inappropriate referral, a failure of part of the system, or an issue which you feel needs to be feedback to NHSE/I or NHS 111.If in doubt please report it.

#### How do I contact Sonar?

The best way is to email us at info@sonarinformatics.com with 1) your account details (pharmacy name, postcode and Sonar username), 2) your contact details (name, email & direct telephone number) as well as 3) the explanation of the issue.

## How do I gain or update my Sonar account details?

You can request Sonar details on www.sonarhealth.org. Click on the top right link 'New User? (Sign up)' and fill in the required information. Sonar will then send you an authorisation email, once completed and sent back to us we will send you your login details for your account.

You can update or refresh your Sonar account details by contacting Sonar through email (info@sonarinformatics.com) and giving us your current login details and details relating to your request for update.

## What if I or another pharmacist has lost our Sonar account details?

If you have lost or forgotten your account details please email us at info@sonarinformatics.com with whatever details you may have as well as your personal details (Name, base pharmacy, postcode, GPhC number) and contact details (email & mobile number). We will do our best to reset it and if we need further information, we may call you to confirm.

## I have Sonar account details, but I don't have access to the pharmacy the CPCS referral is sent to. How do I get multiple store assess?

If you have existing Sonar account details, please email us (with as much advanced notice as possible) requesting an additional store to be added to your account. We will then be able to send you an authorisation email for you to fill out and return back to us including details about your account, the site you require assess to and details about the person (usually the pharmacy manager) who is granting authorisation for your access. Once we receive this email from your or the store on your behalf, we will be able to add that additional store onto your account.

Once you have multiple stores on your account you login as usual, but instead of going directly into one specific store account, there will be a drop-down menu of *boroughs* and then *postcodes* to choose from. Once you have selected the required fields you will enter that specific store you have chosen.

## Where do I find the blank forms?

Blank forms and all reference materials and user guides are located within the reference list on the CPCS homepage.

#### Where are the reference materials located?

All reference materials and user guides are located within the reference list on the CPCS homepage.

#### Where do I find the video guide to present to my team?

The CPCS Video Guide and all reference materials and user guides are located within the reference list on the CPCS homepage.

## How do I know if the pharmacy has a referral?

Notifications are displayed on your CPCS homepage, within the Sonar Health website and can be viewed at any time via Sonar account access. An email notification is also sent to your pharmacy. This email is the shared NHS email address your pharmacy registered for the service with. You can add additional emails to the notification list by updating your CPCS profile.

## How do I update the email address the CPCS notification gets sent to?

Log into Sonar Health and click the CPCS icon. Once on the CPCS homepage, select 'View Referrals' from the second down of the two top menu bars, then select 'Profile' from the second down of the two top menu bars and enter in your updated email address. New notification alerts will be sent to this address.

## How do I find a referral once I have received it?

An email notice for a referral would have been sent to your pharmacies registered email address. All new referrals first appear on the bottom left of your CPCS homepage.

From here you select the 'View Referrals' tab from the second of the two top menu bars on the CPCS Homepage. From the referrals homepage there is a list of 5 Status types located on the bottom left of the page.

Select each one (New Referral, Acknowledged, In Progress, Completed, Unable to Complete) to view consultations under that particular status.

Once a referral has been looked at it moves down from 'New Referral' to 'Acknowledge', once it has been opened / data has been entered it moves to 'In Progress'. After you have concluded the consultation it will be placed in one of the final two statuses 'Completed' or 'Unable to complete' depending on the outcome.

## How do I contact the patient?

Once you are aware of a CPCS referral assigned to your pharmacy (via email notification) and/or the Sonar system, you enter the CPCS service and go through the process outlined in this user guide. First go to the CPCS service itself, then select 'View Referral' to see any incoming new or acknowledged referrals. Once you have found the patient referral you wish to look into, tick the small box on the left side of the patient ID and select 'View Referral' on the top of that sub-menu. A pop-up box will appear for you to 'View Consultation' or 'Unable to process'. Selecting 'View Consultation' will open up the patient record where contact details can be accessed.

## I don't know what page I'm on, how do I get back?

If you would like to return to a particular page but cannot get back to the CPCS homepage select the 'Home' option (with the house icon in the blue bar) on the top left of the page. Then select 'Services' and then 'CPCS' to return to the CPCS homepage.

## What do the different status headings mean?

- New Referral This is a new referral that has come into the pharmacy. It's pending to be looked at.
- Acknowledged This is a referral that has been identified as incoming, but it has yet to be actioned.
- In Progress This is a referral that has been opened and is still in the process of being completed.
- **Completed** This is a successfully finished referral and will be paid for.
- Unable to Complete This is a referral that could not be completed. When you mark the referral status to 'Unable to complete' you will be asked to choose the reason from a drop-down menu, due to reasons such as the patient not being in contact or attending, the patient no longer needs the service etc.

#### How do I delete a consultation?

If you need to delete a consultation for a reason such as:

- entered the consultation details incorrectly
- the information has changed throughout the process
- the patient has not attended though was due to attend and some parts of the consultation were already in the process of being recorded
- start the consultation from the beginning
- for another reason

You will need to go to the 'Consultation' tab on the CPCS homepage and select the relevant referral (from the list) on the consultation page. Check the box on the left side of the Record ID and select 'Delete' from the menu above.

A pop-up will appear asking you to choose the reason of your deletion, with another pop up appearing when this action is complete. Once this is done the patient referral well be sent through the system and appear under 'New Referral' for you to complete correctly.

#### How do I use the test patients?

The test patients on the system (Mary Test E.S Patient & Lily Test M.I Patient) allow you and your team to go through each of the two services (Emergency Supply & Minor Illness) to familiarise yourself with each step of the process and practice. Once a test patient is successfully processed and 'Completed' you can delete them and start their journey again by placing them at the beginning of their journey within 'New Referrals', and thus allowing other team members to go over the process with the patient. If a test patient is processed and placed within 'Unable to complete' then you will have to contact Sonar to move the test patient to the beginning of the process.

#### What is pharmacy feedback?

At the end of each consultation you are asked to enter your pharmacy feedback. This feedback is from you to us at Sonar regarding your use of the Sonar system and any suggestions or issues you may have.

#### How do I print the token?

You are able to print a token only once a consultation has been completed. The link will be on the left side of the consultation page under 'Token'.

Select the token link to download the file. Ensure that the correct printer and printer tray (loaded with token paper) is selected for this printing, not regular A4 paper.

## What's next after I print the token?

For patients who are exempt from paying for their prescription: Once you have printed out the token on the correct token paper you must get the patient to firstly tick their particular exemption category and secondly sign the back of the token as they would with a regular prescription. This can then be sent with your prescription submissions at the end of the month.

## Do I get paid for consultations that I can't complete?

You are not paid for consultations that you have marked as 'Unable to Complete'.

## What do I do if I didn't supply a medication, do I still get paid?

Not all referrals will end with a sold / dispensed medication. If you have gone through the full consultation (over the phone or in person) then you are still able to mark the status at 'Completed' and subsequently get paid for it.

## How do I claim for my CPCS consultations?

Please refer to our user guide on claiming via MYS for your CPCS consultations. This is located within the reference list on the CPCS homepage.

## How much and when will I get paid for consultations?

Successfully completed Minor Illness consultations are paid at £14 per consultation. Successfully completed Emergency Supply consultations are paid at £14 per consultation plus the medication cost at tariff prices. Sonar will send the claim to the BSA via the MYS system, the pharmacist will accept the claim on behalf of the pharmacy, and the BSA will pay for that service on that month's statement. (The claim made in December for November will be paid on the 1st of Feb as with the November statement)